# BeoVision 10 Útmutató

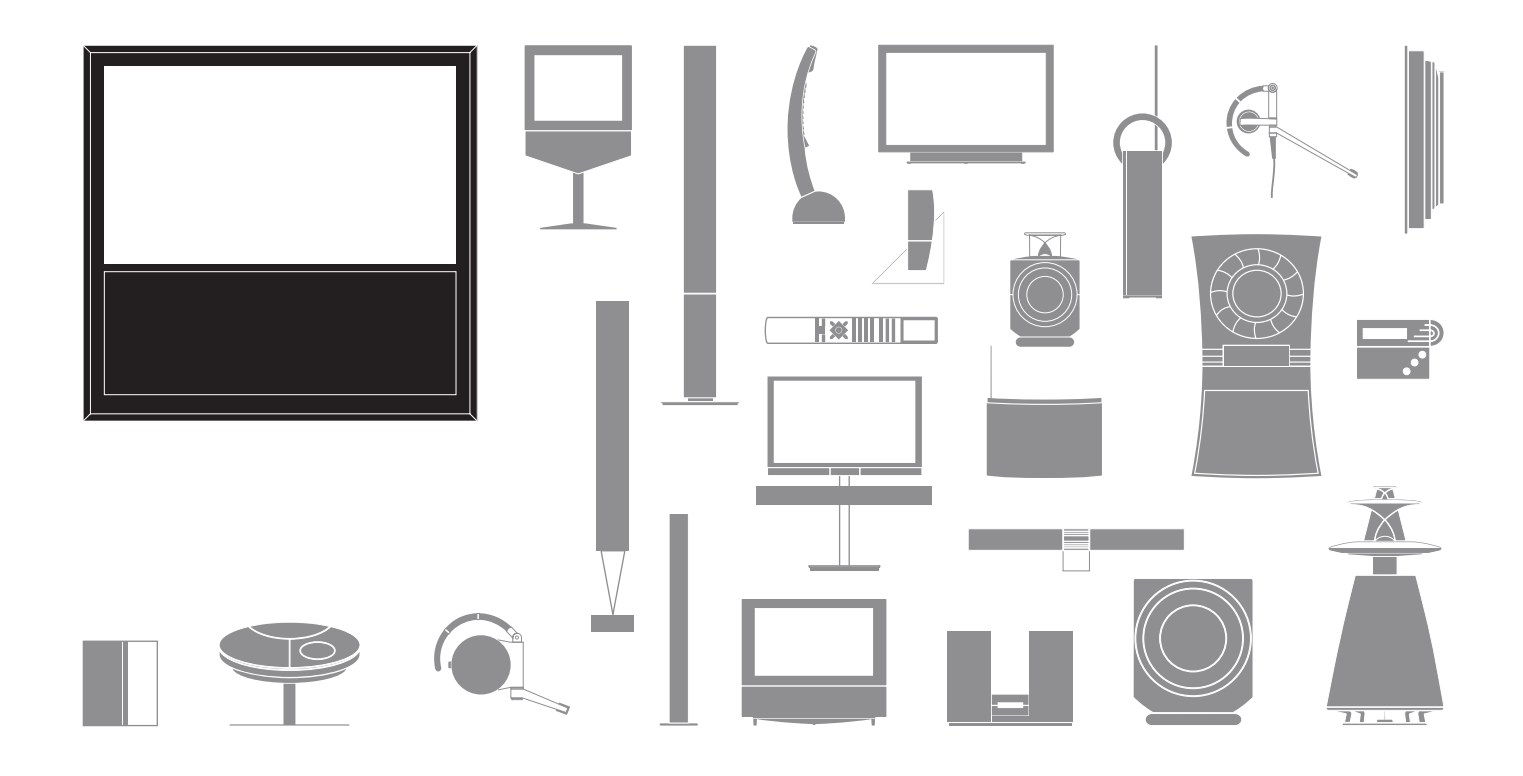

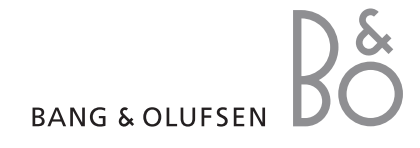

#### Vigyázat!

- Gondoskodjon arról, hogy a televízió a jelen útmutatóban foglalt utasításoknak megfelelően legyen beállítva és csatlakoztatva.
- Szilárd és stabil felületen helyezze el a televíziót.
   A sérülések megelőzése érdekében, csak Bang & Olufsen által elfogadott állványt és falikart használjon!
- Ne helyezzen semmit a televízió tetejére.
- Ne tegye ki a televíziót eső, nagy nedvesség vagy hőforrás hatásának.
- A televízió beltéri, otthoni környezetben történő használatra készült. Csak 10–35 °C-os hőmérséklettartományban, és 1500 m tengerszint feletti magasságnál nem magasabban használja.
- Ne helyezze a televíziót közvetlen napfényre, mert ez csökkentheti a távirányító vevőjének az érzékenységét.
- Hagyjon elég helyet a televízió körül a megfelelő szellőzés számára.
- Csatlakoztasson minden kábelt, mielőtt csatlakoztatná vagy újra csatlakoztatná a rendszerben lévő bármelyik terméket a táphálózatra.
- Ne próbálja meg felnyitni a televíziót. A javítást bízza szakemberre.
- Ne sújtson az üvegre kemény vagy hegyes tárggyal.
- A televízió teljes kikapcsolása csak akkor történik meg, ha kihúzza a hálózati csatlakozóikat a fali csatlakozó aljzatból.
- A készülékhez adott tápkábel és csatlakozó dugó speciálisan ehhez a televízióhoz készült. Ha kicseréli a csatlakozódugót, vagy a tápkábel valamilyen módon megsérül, akkor ez hatással lehet a TV képminőségére.

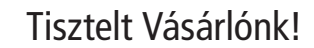

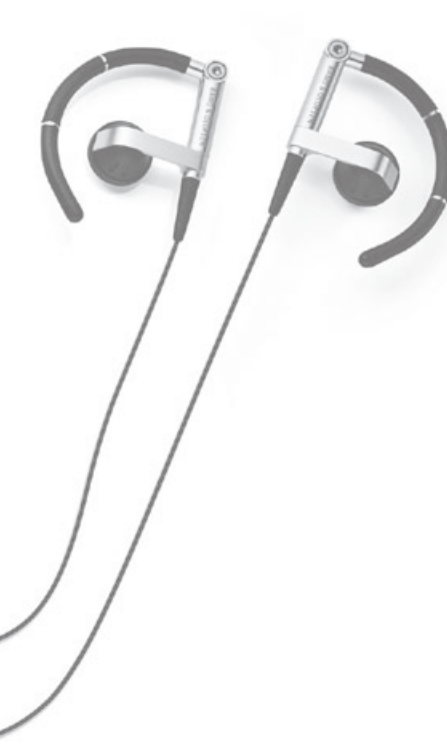

Ez az útmutató a Bang & Olufsen termék és a hozzá csatlakoztatott készülék napi használatához szükséges ismereteket tartalmazza. Termékünket feltehetően a kereskedő szállítja ki, szereli össze, és állítja be.

Termékünkről bővebb információk, és a termékkel kapcsolatos Gyakran Ismételt Kérdések (GYIK) a www.bang-olufsen.com honlapon találhatók.

Minden működéssel és javítással kapcsolatos esetben forduljon először a Bang & Olufsen termékek helyi forgalmazójához.

Ha szeretné megtudni hol található a legközelebbi forgalmazó, vagy kapcsolatba szeretne lépni a Bang & Olufsen vevőszolgálatával (Customer Service), látogasson el honlapunkra ...

www.bang-olufsen.com

vagy írjon címünkre:

Bang & Olufsen a/s BeoCare Peter Bangs Vej 15 DK–7600 Struer

# Tartalom

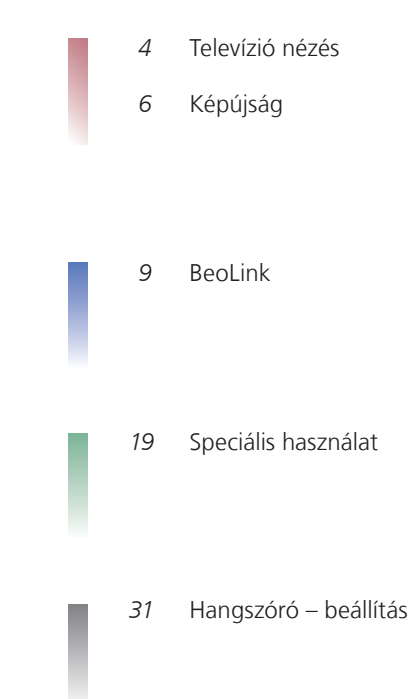

A műszaki jellemzők, a funkciók és ezáltal a kezelés módosításának joga fenntartva.

# A távirányító használata

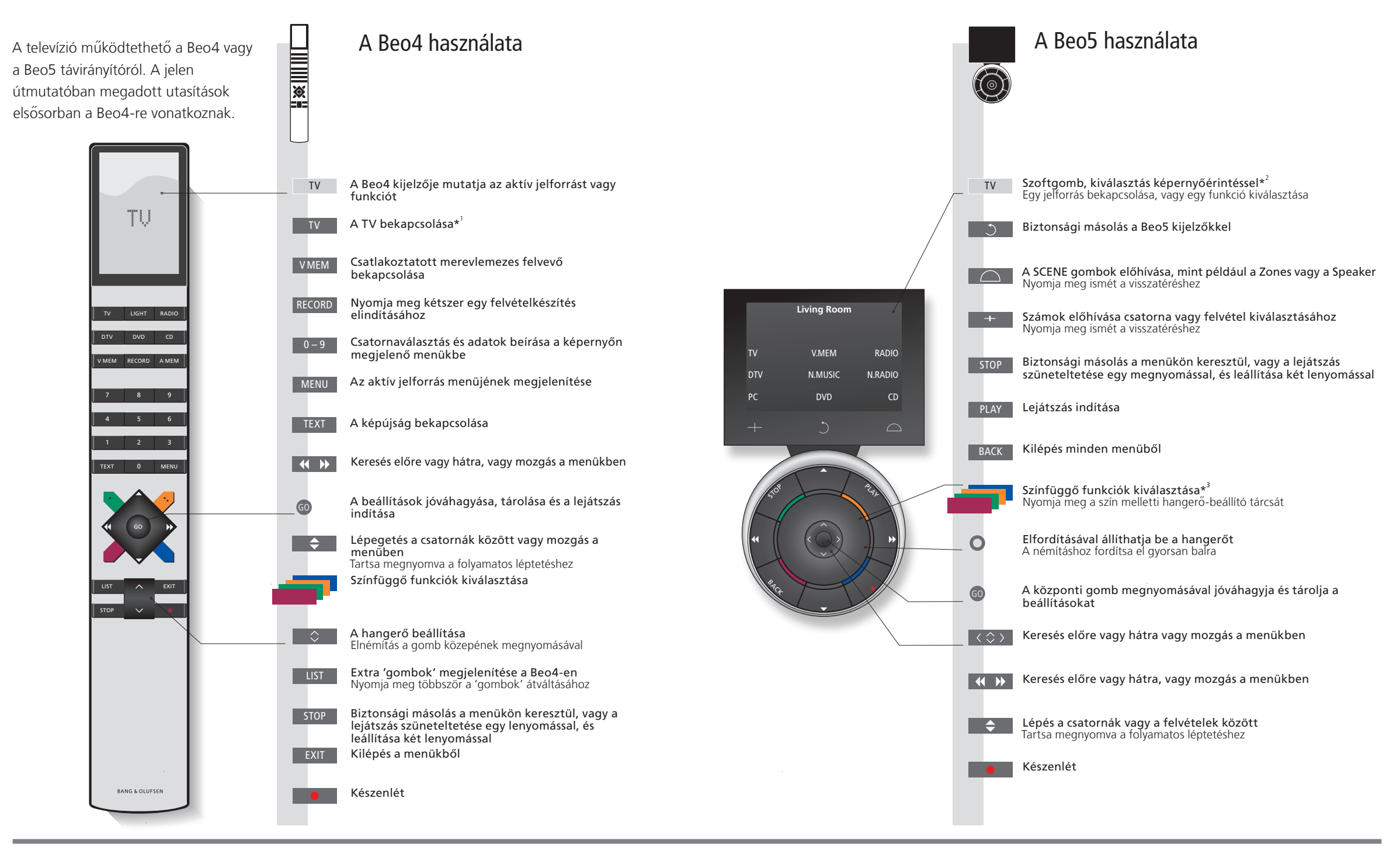

# Hasznos tippek

Az<sup>1\*</sup> jelzésű gombok átkonfigurálhatók a beállítási folyamatban. Lásd a 35. oldalt.

Átkonfigurálásom:

MEGJEGYZÉS! A távirányító működésére vonatkozó általános ismereteket lásd a távirányítóhoz mellékelt útmutatóban. 2\*A szoftgombok Világosszürke gombok jelzik, ha egy szöveget kell megnyomnia a kijelzőn. Sötétszürke gombok jelzik, ha egy valódi gombot kell megnyomnia.

**3\*Színes gombok** Nyomja meg közvetlenül a szín mellett a tárcsát egy színes gomb aktiválásához.

**Aktuális zóna** Jelzi a Beo5-ön az aktuális zónát, ahogy azt a beállítási folyamat során elnevezték. **Szoftgombok a Beo5-ön** Az aktivált jelforrástól függően, különféle szoftgombok jelennek meg a képernyőn. Érintse meg a

**gombok a BeoS-on** Az aktivalt jelforrastol fuggoen, különfele szoftgombok jelennek meg a kepernyön. Erintse meg a képernyőt, ha aktiválni akarja a funkciót.

# Bevezetés

Navigáljon a menükben és válassza ki a beállításokat a távirányítóval. A 46. oldalon megtalálja a televízió menüinek áttekintését.

| Kijelző és menük                                                                                                    | TV vag                                                                                                    | y VMEM                           |                                               | MENU                  |                                  |                                                | Eg                         |
|----------------------------------------------------------------------------------------------------|----------------------------------------------------------------------------------------------------|----------------------------------|-----------------------------------------------|-----------------------|----------------------------------|------------------------------------------------|----------------------------|
| A képernyő tetején a kiválasztott forrás<br>adatai jelennek meg. A képernyőmenükkel<br>módosíthatja a beállításokat.                                              | Kapcsolja be<br>a TV-t                                                                                                    | A csatlakozta<br>set-top box b   | tott<br>ekapcsolása                           | Menü megjel           | enítése                          |                                                |                            |
| A menü megnevezése —                                                                                                    | TV SETUP                                                                                                    |                                  |                                               |                       |                                  |                                                |                            |
| Menüopciók —<br>Információk mező —                                                                                                    | SLEEP TIMER<br>PLAY TIMER<br>CONNECTIONS<br>TUNER SETUP<br>SOUND<br>PICTURE<br>STAND POSITION:<br>MENU LANGUAGE<br>Példa a képer | s<br>e select o<br>nyőn megjelen | ő menüre.                                     |                       |                                  |                                                | Televízió nézés • Képújság |
| Navigálás a menükben                                                                                                    | <b>4 \$ }</b>                                                                                                    | 0 - 9                            | 0                                             | -                     | EXIT va                          | gy stop                                        |                            |
| Amikor egy menü látható a képernyőn,<br>akkor lépegethet a menütételek között,<br>megjelenítheti a beállításokat, és beírhat<br>adatokat.                         | Opció/<br>beállítás<br>kiválasztása                                                                                              | Adatok<br>beírása                | Almenü/tárolt<br>beállítás<br>előhívása       | Opció<br>kiválasztása | Kilépés a<br>menükből            | Lépések<br>visszafelé a<br>menükben            | _                          |
|                                                                                                    |                                                                                                    |                                  |                                               |                       |                                  |                                                |                            |
| Navigálás a menükben<br>Amikor egy menü látható a képernyőn,<br>akkor lépegethet a menütételek között,<br>megjelenítheti a beállításokat, és beírhat<br>adatokat. | ← ◆ >><br>Opció/<br>beállítás<br>kiválasztása                                                                                    | 0 – 9<br>Adatok<br>beírása       | GO<br>Almenü/tárolt<br>beállítás<br>előhívása | Opció<br>kiválasztása | EXIT va<br>Kilépés a<br>menükből | gy STOP<br>Lépések<br>visszafelé a<br>menükben | _                          |

Fontos – erről bővebben olvashat honlapunkon: www.bang-olufsen.com

TávirányítóA jelen útmutatóban közölt útmutatások főleg a Beo4 távirányítón alapulnak, de a TV a<br/>Beo5 segítségével is működtethető. Az útmutató kihajtható oldalán megtalálja a Beo4 és a<br/>Beo5 gombok áttekintő ábráját. A távirányító működésére vonatkozó általános ismereteket<br/>lásd a távirányítóhoz mellékelt útmutatóban.

# Televízió nézés

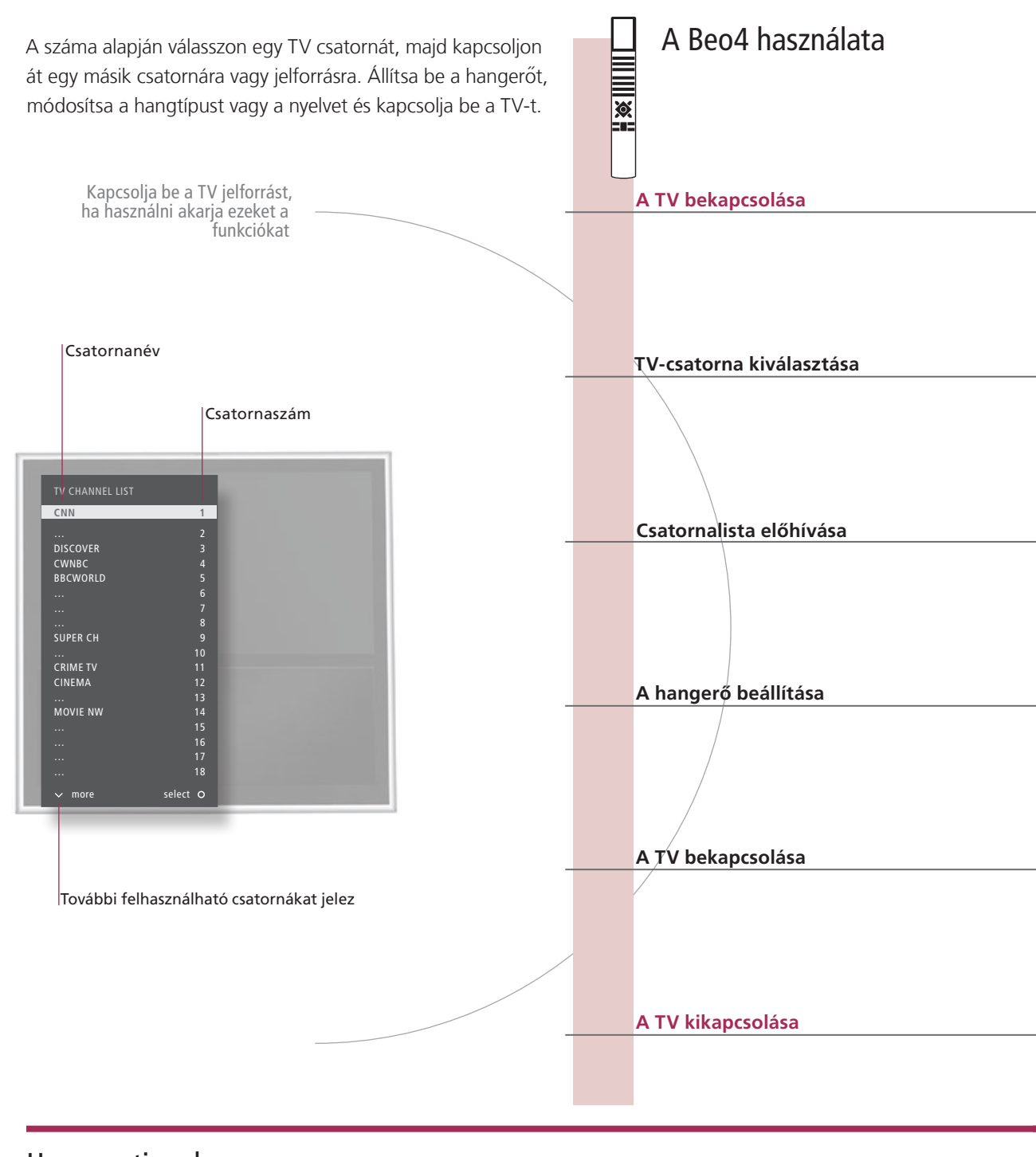

Hasznos tippek

<sup>1</sup>\*TV pozíciók A Position 1 a bal szélső pozíció a Position 9 pedig a jobb szélső.

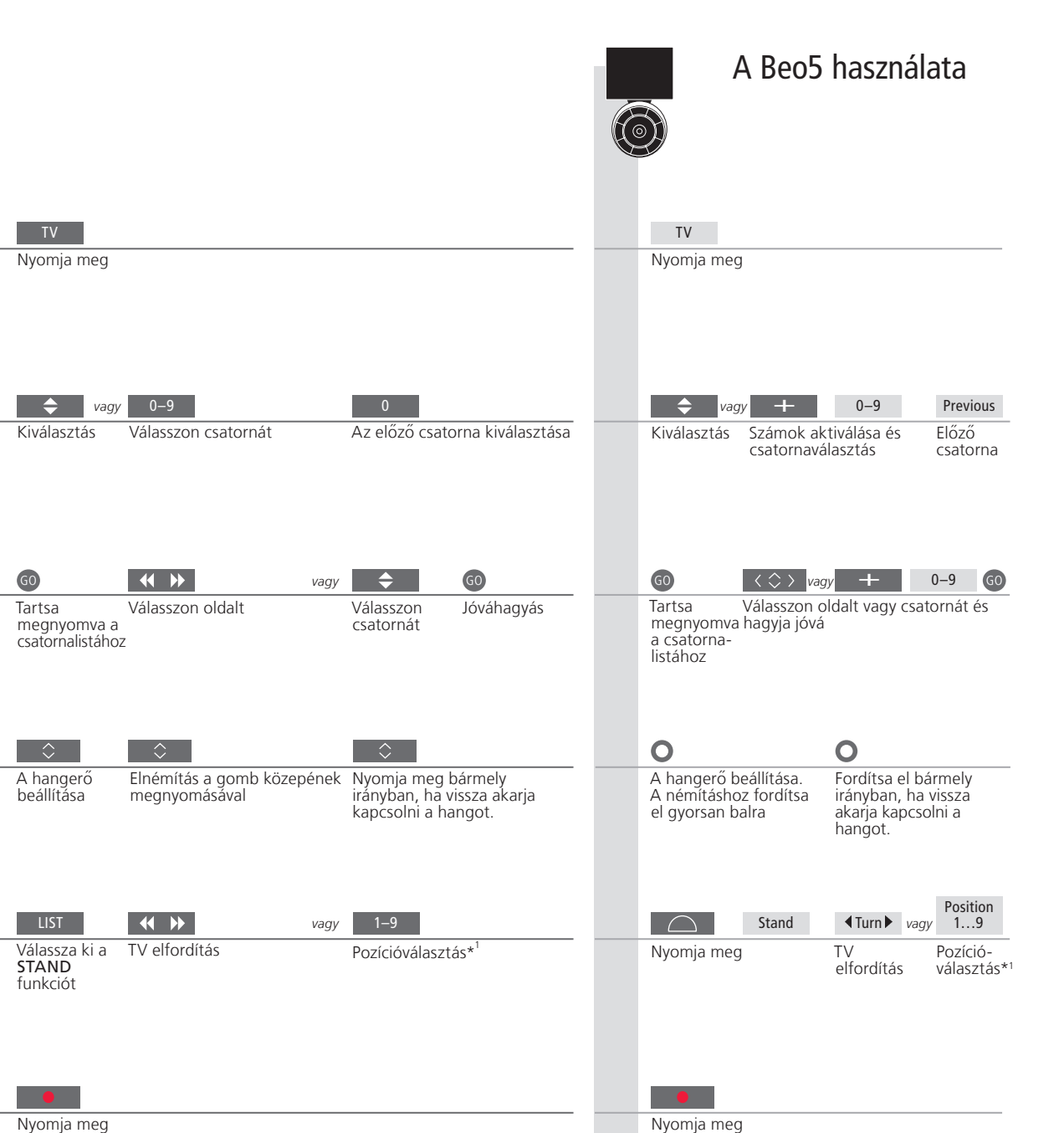

Nyomja meg

MEGJEGYZÉS! A TV pozícióinak előbeállításához, lásd a 44. oldalt.

# Képújság

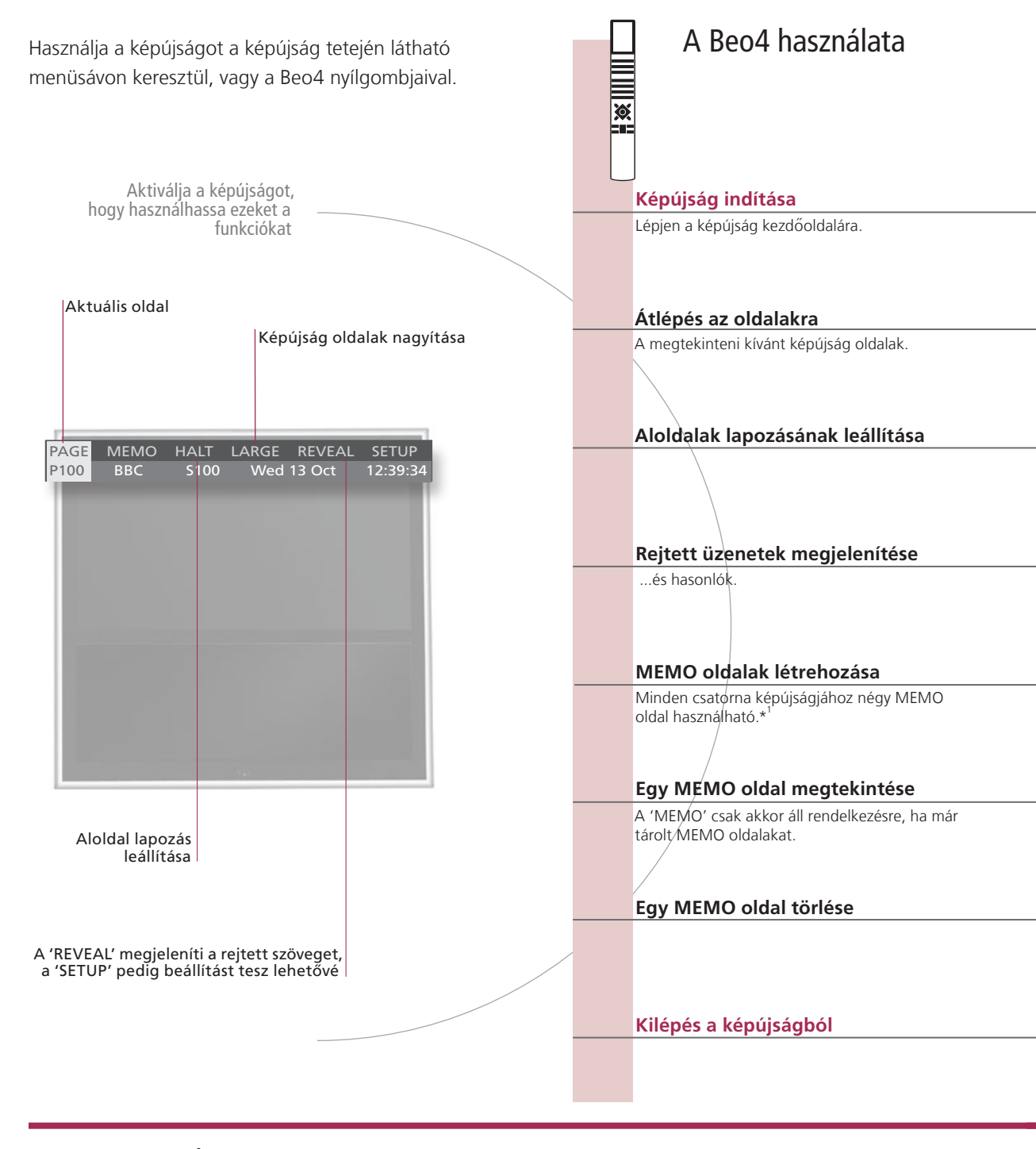

# Hasznos tippek

Beo5 képújság pont A Beo5-ön a belső nyílgombokkal egy képújság oldalon belül navigálhat a referencialapokon. A vonatkozó lapra eljuthat, ha megnyomja a központi gombot, majd visszatérhet a BACK megnyomásával. MEMO oldalak A gyors elérhetőség érdekében, tároljon egy képújság oldalt MEMO oldalként.

Nagyméretű képújság A képújság oldal megnagyobbításához, lépjen a menüsávban a LARGE funkcióra, majd ezen belül a GO gomb többszöri megnyomásával átkapcsolhat az oldal alsó vagy felső felére, vagy a normál oldalméretre.

|                                                |                             |                               |                     |                         | A                                | A Beo5 ha                              | asznál              | ata                        |
|------------------------------------------------|-----------------------------|-------------------------------|---------------------|-------------------------|----------------------------------|----------------------------------------|---------------------|----------------------------|
|                                                |                             |                               |                     |                         | $\overline{(3)}$                 |                                        |                     |                            |
|                                                |                             |                               |                     |                         |                                  |                                        |                     |                            |
| TEYT                                           |                             |                               |                     |                         | Toyt                             |                                        |                     |                            |
| Nyomja meg                                     |                             |                               |                     |                         | Nyomja                           | meg többször e<br>ő mód átváltásá      | gymás utá<br>hoz    | in a                       |
|                                                |                             |                               |                     |                         |                                  |                                        |                     |                            |
| 0–9 <sup>vagy</sup> ◀◀                         | \$                          | GO                            |                     |                         | 0-9                              | vagy <                                 | $\diamond$          | GO                         |
| Válasszon Átlépés a 'P<br>oldalt kiválasztás   | AGE'-re és L<br>(           | -épés az inde<br>100, 200, 30 | ex oldalakra<br>)0) |                         | Válasszo<br>oldalt               | n Átlépés a<br>'PAGE'-re<br>kiválaszta | i<br>és<br>ás       | Index<br>oldalak           |
| STOP vagy 📢 🕨                                  | 60                          | vagy                          | 0-9                 | 60                      | STOP                             | $\Diamond$                             | vagy                | 0–9 GO                     |
| Lapozás Átlépés a<br>leállítása 'HALT'-ra      | Nyomja A<br>meg             | Aloldal kivála                | sztás               | Lapozás<br>újraindítása | Lapozás<br>leállítása            | Aloldal k<br>újraindíta                | iválasztás<br>ás    | és lapozás                 |
| <b>** &gt;&gt;</b>                             | 60                          |                               |                     |                         | < >                              |                                        | GO                  |                            |
| Lépjen a 'REVEAL'-re                           | Jóváhagyás                  |                               |                     |                         | Lépjen a                         | 'REVEAL'-re                            | Jóvá                | hagyás                     |
|                                                |                             |                               |                     |                         |                                  |                                        |                     |                            |
|                                                |                             | 60<br>Aktuália                | Átlápás a           |                         | 0-9                              | < >                                    | <b>GO</b>           | 60<br>haquás               |
| oldalt 'SETUP'-ra                              | tovanagyas<br>t             | oldal<br>cárolása             | 'BACK'-re           | Jovanagyas              | oldalt                           | 'SETUP'-r                              | a maji              | d tárolás                  |
| <b>44 &gt;&gt;</b>                             | \$                          |                               |                     |                         | $\langle \rangle$                | I                                      | $\Diamond$          |                            |
| Átlépés a 'CHANNEL'<br>vagy a 'MEMO' funkcióra | A MEMO olda<br>kiválasztása | I                             |                     |                         | Átlépés<br>vagy a 'I<br>funkciór | a 'CHANNEL'<br>MEMO'<br>a              | A MEMC<br>kiválaszt | ) oldal<br>ása             |
| <b>∢ ▶</b> G0                                  | •• ••                       |                               |                     | _                       | $\langle \rangle$                | GO                                     | $\langle \rangle$   |                            |
| Átlépés a Jóváhagyás<br>'SETUP'-ra             | A MEMO olda<br>kiválasztása | I                             | Nyomja meg          | Törlés                  | Átlépés<br>'SETUP'-              | a Nyomja<br>ra meg                     | Válasszo<br>oldalt  | n Nyomja<br>meg<br>kétszer |
| EXIT                                           |                             |                               |                     |                         | ВАСК                             |                                        |                     |                            |
| Nyomja meg                                     |                             |                               |                     |                         | Nyomja                           | meg                                    |                     |                            |
|                                                |                             |                               |                     |                         |                                  |                                        |                     |                            |

 \*Képújság
 Ha azt szeretné, hogy egy bizonyos csatorna képújság feliratoldalai automatikusan megjelenjenek, akkor tárolja a képújság
 MEH

 feliratozás
 reliratoldalakat 9-es MEMO oldalként.
 a tá

 Kettős képernyő
 A TEXT megnyomása akkor, amikor a képújság aktív, átváltja a kétképernyős módot teljes képernyős módra vagy fordítva.
 oldalket

MEGJEGYZÉS! Ha TV-je egy másik TV-hez van csatlakoztatva egy Master Link kábellel, a tárolt MEMO oldalak nem kerülnek megosztásra a TV-k között. A MEMO oldalakat minden csatlakoztatott TV-n külön, manuálisan kell tárolni.

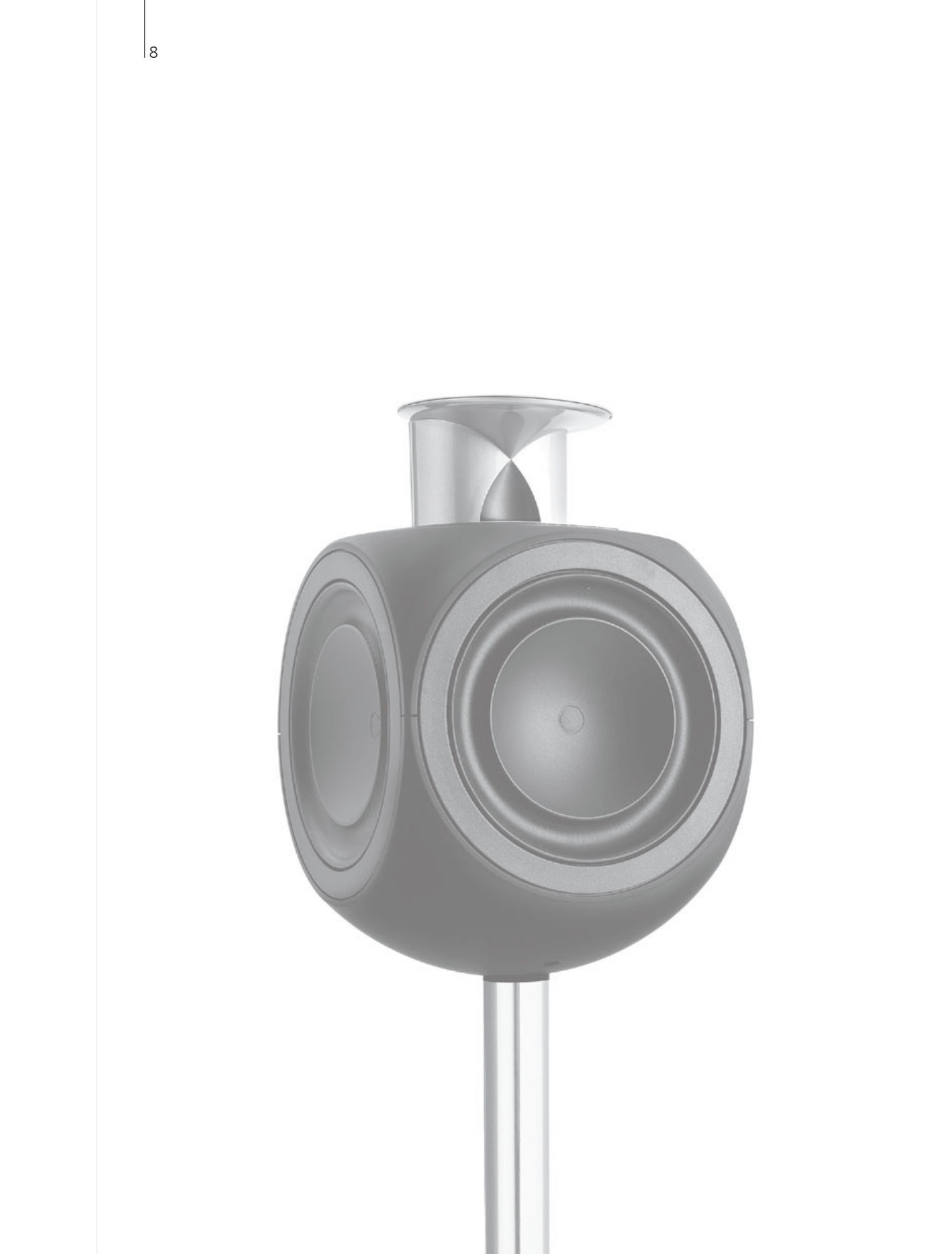

# Tartalom – BeoLink

- 10 BeoLink rendszer
- 12 Egy hangrendszer csatlakoztatása és felállítása
- 14 Egy BeoLink rendszer csatlakoztatása és felállítása
- 15 A televízió egy csatlakoztatott szobában
- 16 Két televízió egy szobában

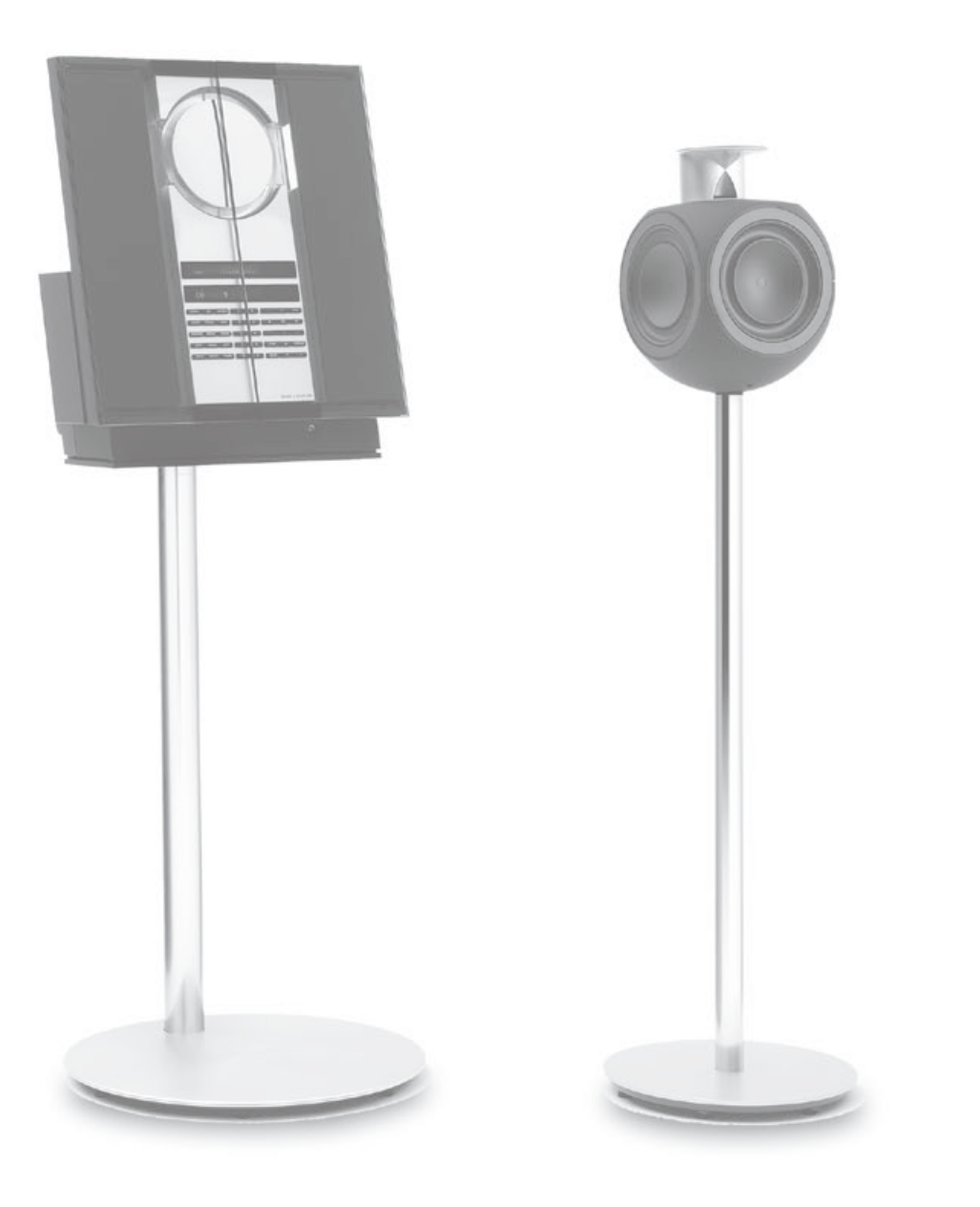

# A BeoLink rendszer

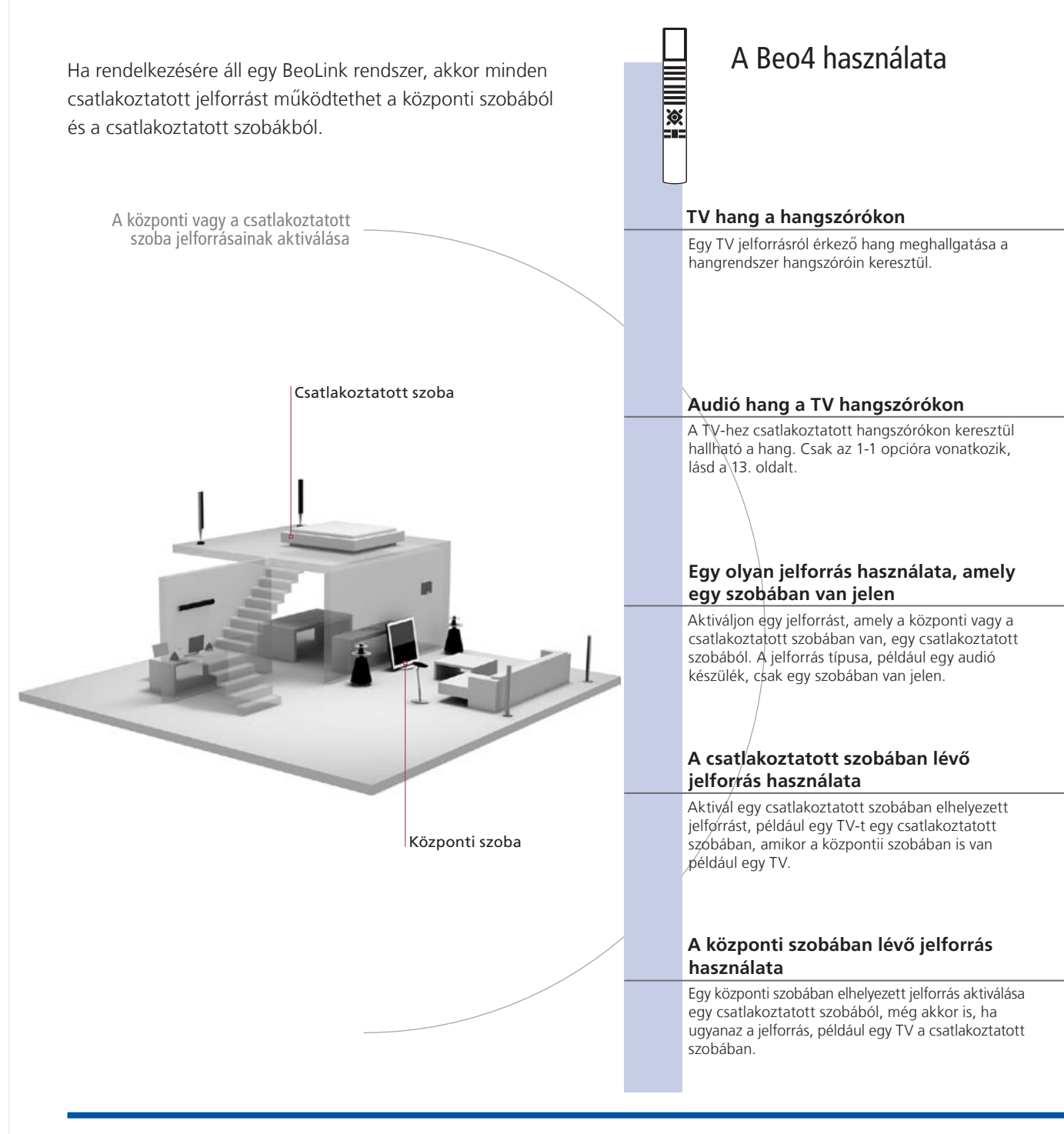

### Hasznos tippek

Opciók Ahhoz, hogy minden funkció megfelelően működjön, a készülékeken be kell állítani a megfelelő funkciókat. Lásd a 16. oldalt.

Jelforrás a központi szobában

Ez az a központi jelforrás, amelyről szétoszthatja a hangot és a képet a csatlakoztatott szoba jelforrásaira.

Jelforrás a csatlakoztatott szobában Ez a jelforrás a csatlakoztatott szobában van elhelyezve, és ezen a jelforráson keresztül fogadhat hangot és képet a csatlakoztatott központi szobában elhelyezett jelforrásokról.

|                                         |                                                                   | A Be                                   | o5 hasznalata                                                           |
|-----------------------------------------|-------------------------------------------------------------------|----------------------------------------|-------------------------------------------------------------------------|
| LIST                                    | TV                                                                |                                        | TV                                                                      |
| Válassza ki az<br>AV*'-t                | Válassza ki a videó jelforrást                                    | Válassza ki a<br>hangszóró<br>zónát    | Válassza ki a videó jelforrást                                          |
| TIL                                     | CD                                                                |                                        | CD                                                                      |
| Válassza ki az<br>AV* -t                | Válassza ki az audió<br>jelforrást                                | Válassza ki a<br>TV hangszóró<br>zónát | Válassza ki az audió jelforrást                                         |
|                                         |                                                                   |                                        |                                                                         |
| RADIO                                   |                                                                   | RADIO                                  |                                                                         |
| Válassza ki a<br>jelforrást<br>Tv       | Kezelje a jelforrást a szokásos módon                             | Válassza ki a<br>jelforrást<br>TV      | Kezelje a jelforrást a szokásos<br>módon                                |
| Válassza ki a<br>jelforrást             | Kezelje a jelforrást a szokásos módon                             | Válassza ki a<br>jelforrást            | Kezelje a jelforrást a szokásos<br>módón                                |
| LIST                                    | TV                                                                | Link                                   | TV                                                                      |
| Válassza ki a<br>LINK* <sup>1</sup> -et | Válassza ki a Kezelje a jelforrást a szokásos módon<br>jelforrást | Nyomja meg                             | Válassza ki a Kezelje a<br>jelforrást jelforrást a<br>szokásos<br>módon |

elrendezésben

Módosítások a<br/>csatlakoztatottHa áthelyezi a csatlakoztatott szobában lévő készülékeket egy másik<br/>szobába, ne feledje újrakonfiguráltatni a Beo5 távirányítót a közeli<br/>Bang & Olufsen üzletben.

Hangrendszer Csak a Master Linkkel ellátott Bang & Olufsen hangrendszerek támogatják a TV-vel történő integrációt.

<sup>1</sup>\*MEGJEGYZÉSI Ha azt akarja, hogy az AV és a LINK felirat megjelenjen a Beo4 kijelzőjén, akkor először ezeket adja hozzá a Beo4 funkcióihoz. Tekintse meg a Beo4-hez adott útmutatót.

# Egy hangrendszer csatlakoztatása és felállítása

Ha szeretné kihasználni egy integrált audió/videó rendszer előnyeit, akkor csatlakoztasson egy kompatibilis Bang & Olufsen hangrendszert a TV-hez egy Master Link kábelen keresztül.

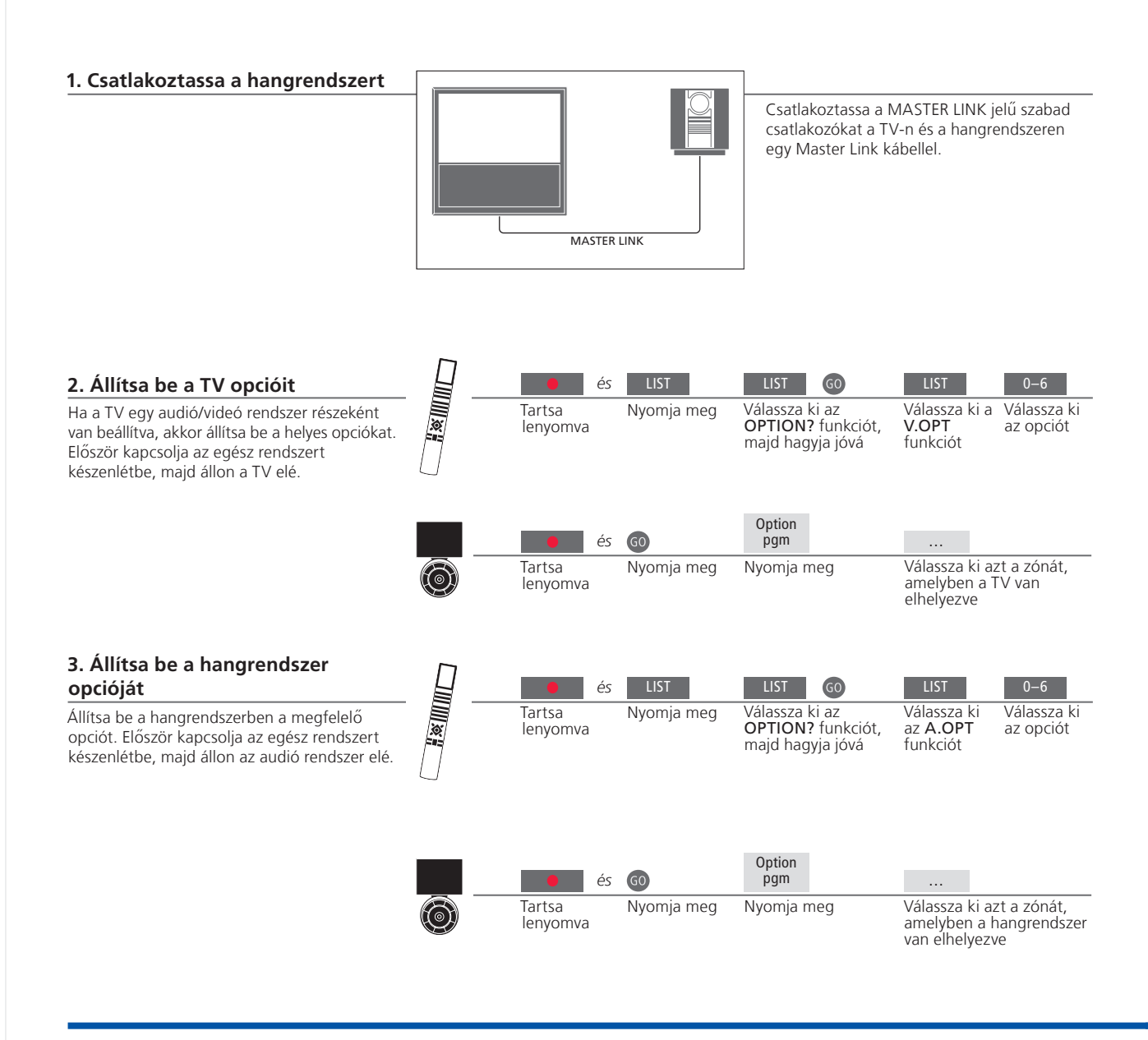

# Hasznos tippek

TV és audió hangszórók Segítségével CD-t játszhat le a hangrendszeren a TV hangszóróin keresztül, vagy kapcsoljon át egy TV csatornára, és a hangot a hangrendszer hangszóróira küldheti.

Választási lehetőségek Ha Beo4 távirányítója van, a TV opciója lehet 1, 2 vagy 4 a központi szobában, 5 vagy 6 pedig a csatlakoztatott szobában. A hangrendszerhez tartozó opció lehet 0, 1, 2, 4, 5, 6. Lásd a 16. oldalt is. Az audió/videó rendszer elhelyezhető együtt egy szobában, vagy akár kettőben is úgy, hogy a TV az egyik szobában van, a másikban pedig a hangrendszer foglal helyet a hangszórókkal.

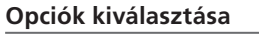

Ezen az oldalon áttekintést adunk a Beo4 távirányító használata során rendelkezésre álló opciókról. A megfelelő opciók beállításához a Beo5-ön válassza ki azt a zónát, amelyben a készülék el van helyezve, lásd a 17. oldalt.

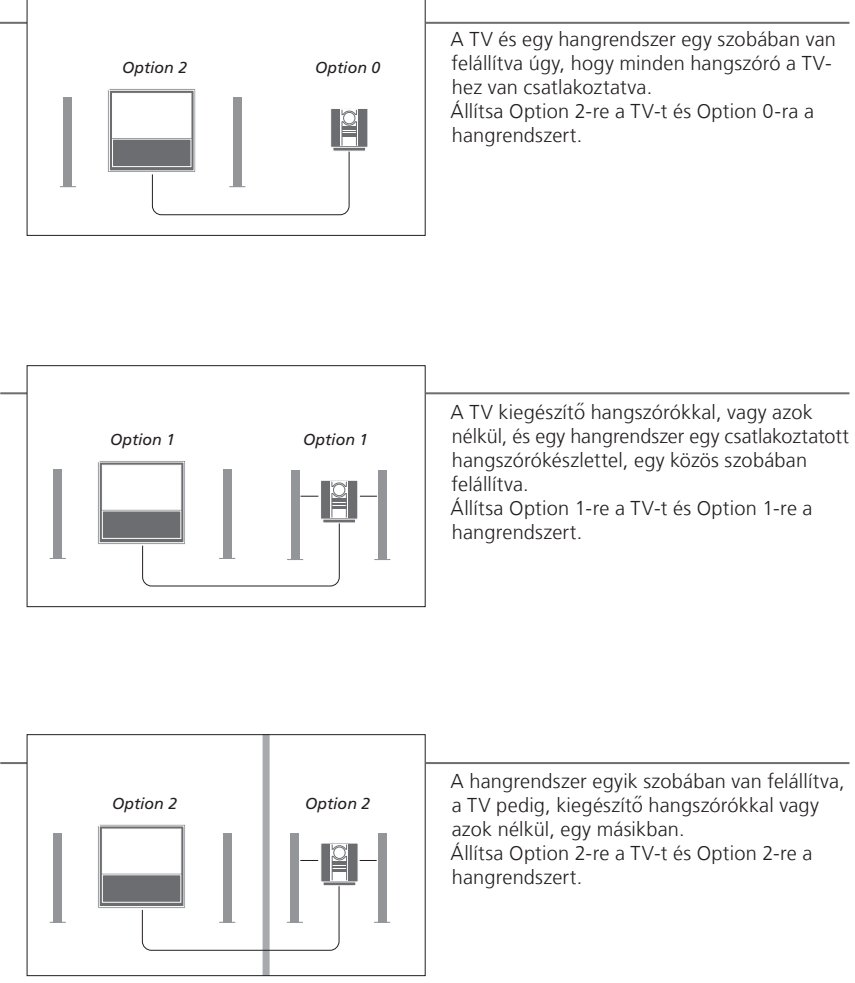

**Opciók** Az Option 4, 5 és 6 esetére vonatkozóan lásd a 15–16. oldalt.

MEGJEGYZÉS! Egyes Bang & Olufsen hangrendszereket nem lehet integrálni a TV-vel. Ha részletesebb információkra van szüksége, forduljon Bang & Olufsen képviselőjéhez. Ha csatlakoztatott szobákban is szeretne képet nézni és hangot hallani, akkor csatlakoztasson és állítson fel egy BeoLink rendszert. Összekötheti például a nappaliban a TV-t egy másik videorendszerrel, vagy egy másik szobában elhelyezett hangszórókészlettel.

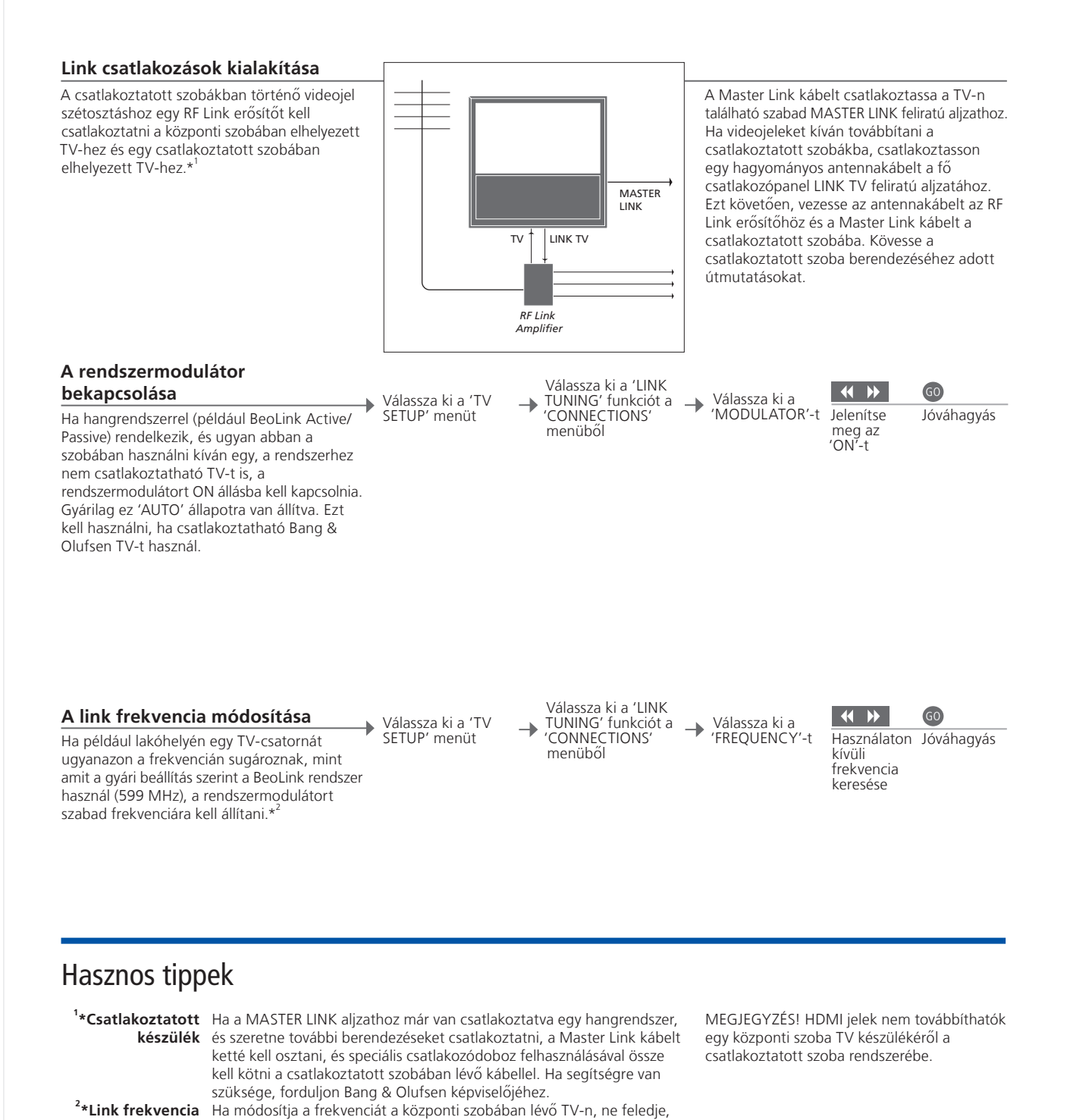

hogy a csatlakoztatott szobában is ugyanarra az értékre kell állítani a

frekvenciát

# A televízió egy csatlakoztatott szobában

Ha BeoLink rendszert használ, működtessen minden csatlakoztatott rendszert egy csatlakoztatott szobában elhelyezett TV-n keresztül.

# TV csatlakoztatása csatlakoztatott szobában

1 Csatlakoztassa a hálózati aljzathoz a Ha TV-t csatlakoztat a csatlakoztatott szobában csatlakoztatott szobában lévő TV-t. történő használatra, kövesse az alábbi eliárást. 2 A távirányítóval programozza be a csatlakoztatott szobában elhelvezett TV-n a megfelelő opciót. 3 Válassza le a hálózati aljzatról a csatlakoztatott szobában lévő TV-t. 4 Hozza létre a szükséges csatlakozásokat. 5 Csatlakoztassa újból a hálózati aljzathoz a csatlakoztatott szobában lévő TV-t. A csatlakoztatott szobában Π elhelyezett TV opciója Hogy a teljes rendszer megfelelően működjön, fontos, hogy a csatlakoztatott szobában lévő

fontos, hogy a csatlakoztatott szobában lévő TV a megfelelő beállításra (Option) legyen állítva, mielőtt csatlakoztatná a központi szobában lévő rendszerhez. Álljon a csatlakoztatott szobában lévő TV elé.

|   | es                 | LIST       | LIST                                                    | LISI 6                                                                   |
|---|--------------------|------------|---------------------------------------------------------|--------------------------------------------------------------------------|
|   | Tartsa<br>lenyomva | Nyomja meg | Válassza ki az<br>OPTION? funkciót,<br>majd hagyja jóvá | Válassza ki a Válassza<br>V.OPT az Option<br>funkciót 6-ot* <sup>1</sup> |
|   | e és               | GO         | Option<br>pgm                                           |                                                                          |
| Ó | Tartsa<br>lenyomva | Nyomja meg | Nyomja meg                                              | Válassza ki azt a zónát,<br>amelyben a TV van<br>elhelyezve              |

<sup>1</sup>\*MEGJEGYZÉS! Ha Beo4-et használ és a TV-t olyan csatlakoztatott szobában kívánja használni, ahol már csatlakoztatva vannak más eszközök (például hangszórók), a TV-t az Option 5 beállításra kell állítani.

# Két televízió egy szobában

Ha két TV van elhelvezve egy szobában, és mindkettőhöz egy közös távirányítót használnak, akkor azok megfelelő működéséhez elengedhetetlenül fontos. hogy a TV-ken a helves opciók legyenek beállítya.

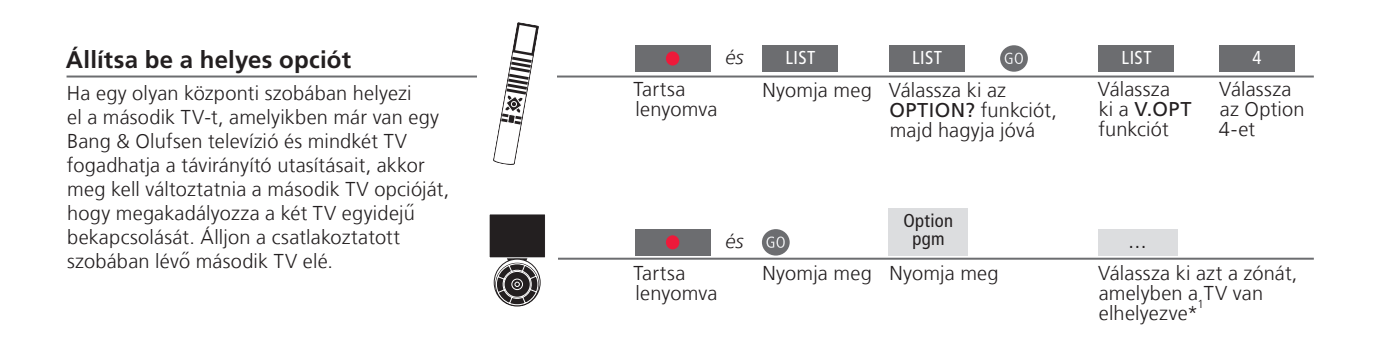

#### Beo4 – használja a TV-t a 4-es opcióval

Kapcsoljon be egy jelforrást egyszerűen a megfelelő jelforrás gomb megnyomásával. Azonban, ha a TV Option 4-re van állítva, és ön egy Beo4-et használ, kövesse a jelforrás bekapcsolására vonatkozó utasításokat. Ha egy távirányítót szeretne kinevezni a második TV-hez, akkor lépjen kapcsolatba a Bang & Olufsen forgalmazóval.

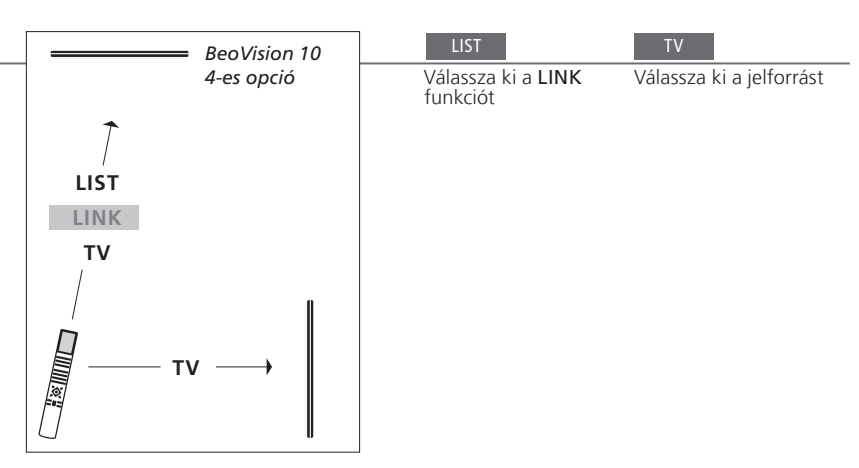

### Hasznos tippek

Képújság és 4-es opció Ha a képújságot egy olyan TV-n szeretné használni, amely 4-es opcióra van állítva, akkor a Beo4-et VIDEO 3-ra kell állítania. Ez behatárolja a Beo4 funkcióit, amelyeket más opciókra beállított TV-kkel lehetne használni. Ha erről bővebben akar olvasni, tekintse meg a Beo4-hez adott útmutatót.

<sup>1</sup>\*MEGJEGYZÉS! A zónaválasztékkal kapcsolatban bővebb tájékoztatásért forduljon a Bang & Olufsen viszonteladókhoz.

#### Beo5 – a TV-k használata

Általában, ha Beo5-öt használ, egy jelforrást egyszerűen a megfelelő jelforrás gomb megnyomásával aktiválhat. Azonban, ha két TV van egy szobában, akkor ne feledje először kiválasztani azt a zónát, amelyben a TV-t használni szeretné.

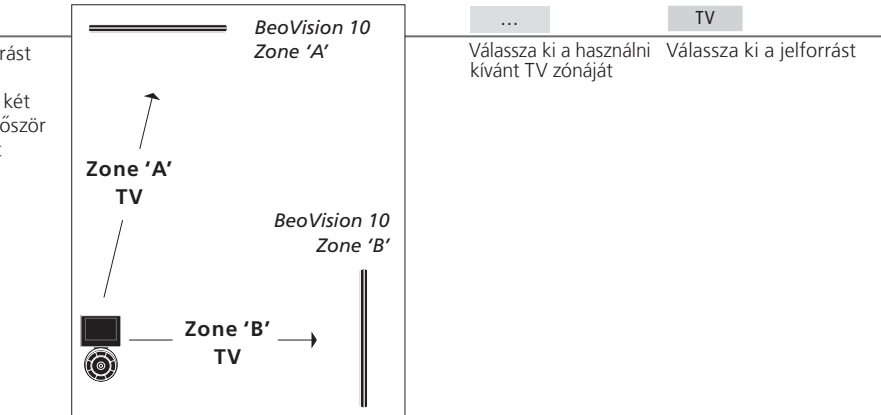

LINK a Beo4-en Ahhoz, hogy a LINK felirat megjelenjen a Beo4 kijelzőjén, előbb hozzá kell adni a Beo4 funkcióinak listájához. Erről bővebben a Beo4-hez adott útmutatóban olvashat.

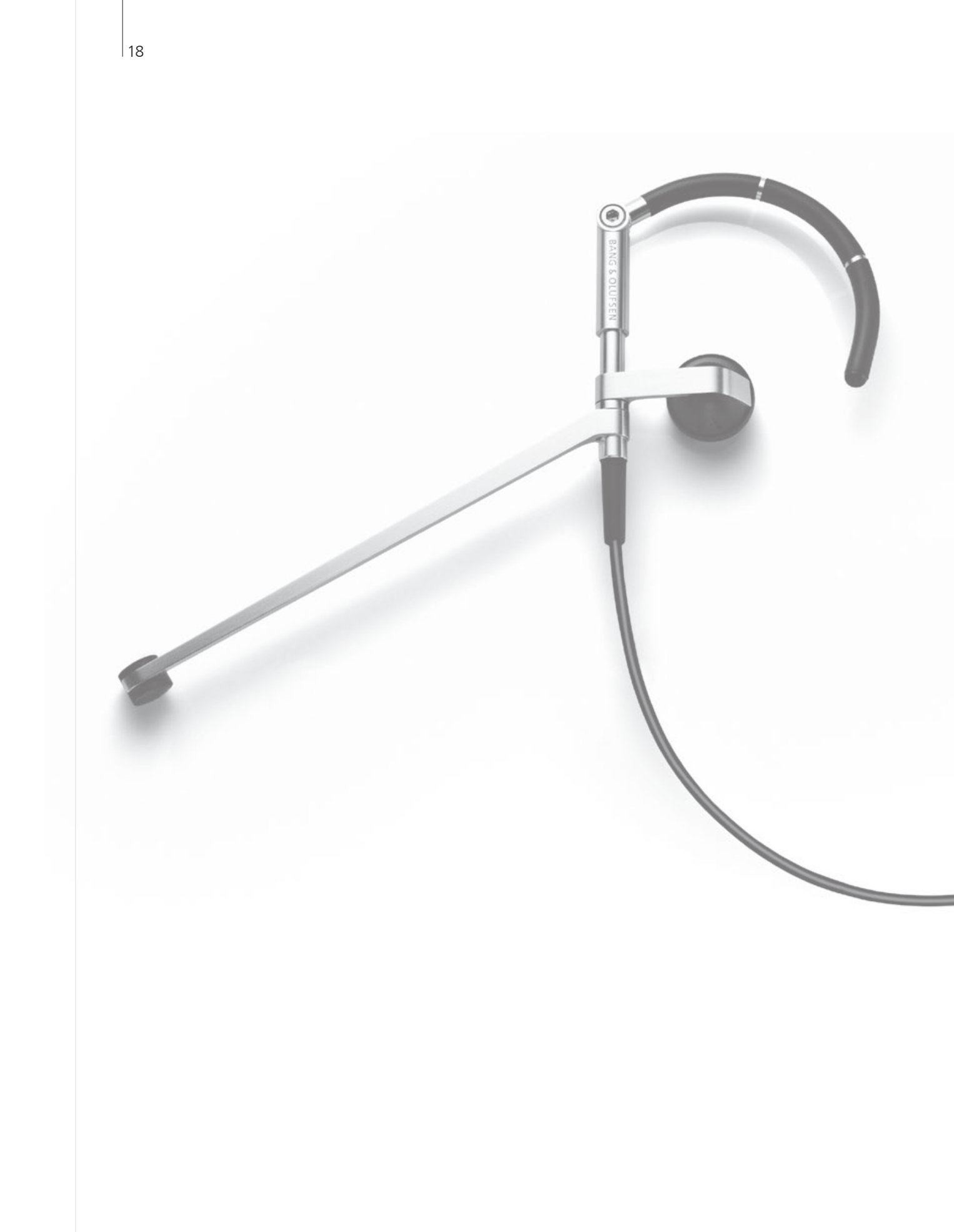

# Tartalom – Speciális használat

19

21 Hangtípus

22 Sleep Timer és Play Timer

23 TV csatornák szerkesztése és hozzáadása

24 Kép- és hangbeállítások megadása

25 Képformátum

26 Tuner beállítás

28 Más készülék működtetése a Beo4-gyel vagy a Beo5-tel

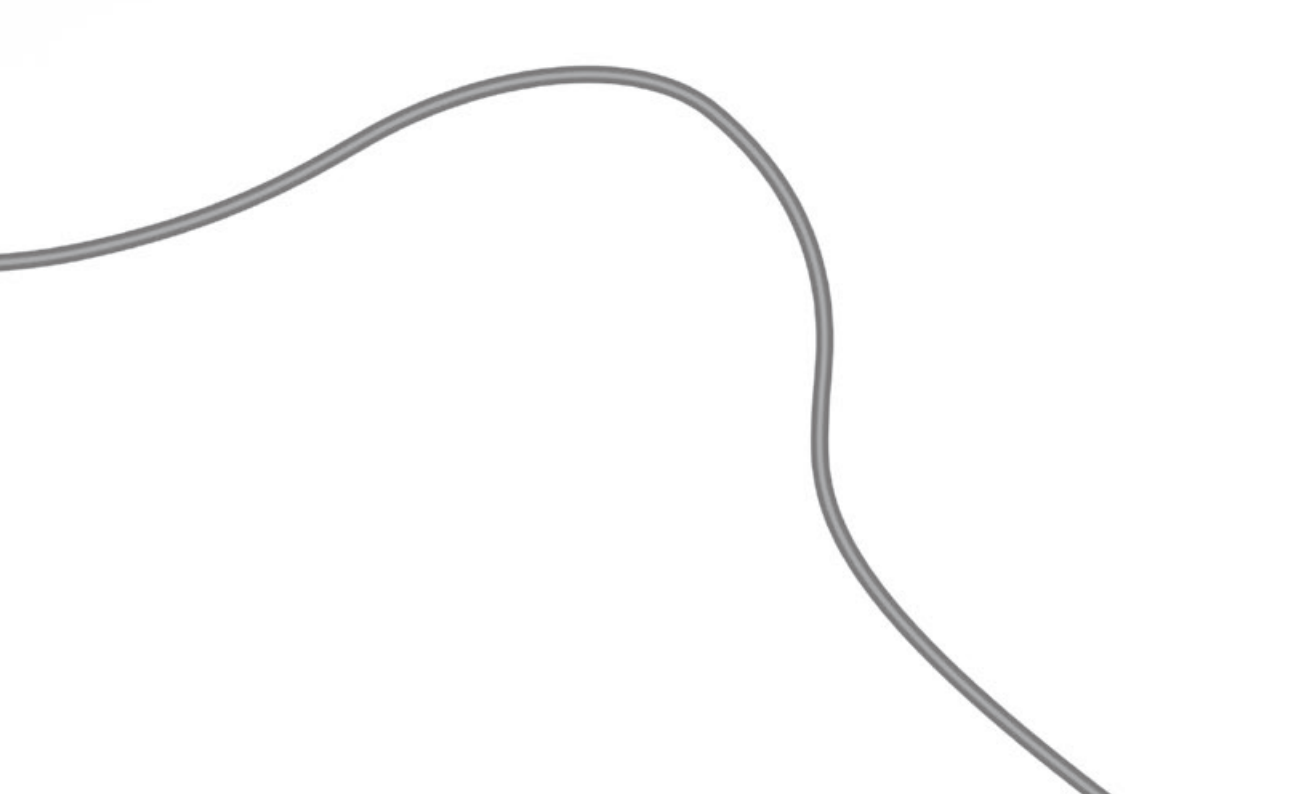

# Surround hang

Az éppen használt jelforrásnak megfelelő hangszórókombinációt választhatja ki.

# Hangszórók kiválasztása a mozihoz

A TV automatikusan választja ki az optimális hangzást egy jelforrás kiválasztásakor, de ezt a felhasználó is beállíthatja, a rendelkezésre álló hangszórókombinációk bármelyikének kiválasztásával.

Hívja elő a SPEAKER képernyőt a Beo4-en\*<sup>1</sup>

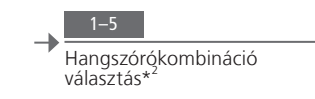

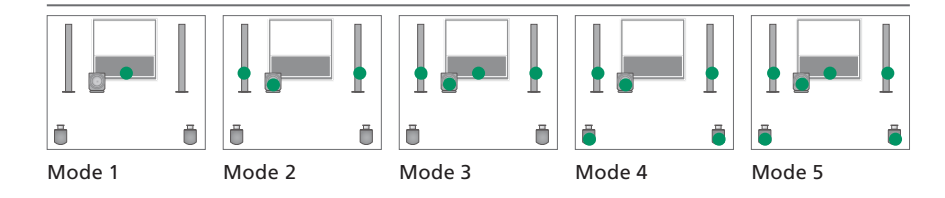

### Hasznos tippek

<sup>1</sup>\*LIST menü Ahhoz, hogy a SPEAKER felirat megjelenjen a Beo4 kijelzőjén, előbb hozzá kell adni a Beo4 funkcióinak listájához.

<sup>2</sup>\*Optimalizálás A hangszórókombináció optimalizálódik, ha megnyomja a GO gombot a Beo4-en. A Beo5-ön nyomja meg az Optimise gombot.

MEGJEGYZÉS! Ha csak két első hangszórót csatlakoztatott a TV-hez, akkor csak a Mode 1-3 beállítások közül választhat. Egy BeoLab mélynyomóval is kiegészítheti TV-jét.

# Hangtípus

TV nézés közben átkapcsolhat a rendelkezésre álló hangtípusok között.

#### Hangtípus vagy nyelv módosítása

Átkapcsolás a rendelkezésre álló hangtípusok és nyelvek között.

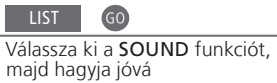

GO Nyomja meg többször egymás után az előhíváshoz

Hangtípus vagy nyelv Tárolja kedvenc hangtípusait, amikor TV csatornákat programoz be. Lásd a 23. oldalt.

# Sleep Timer és Play Timer

A Sleep Timer beállítható úgy, hogy egy megadott időtartam elteltével kapcsolja ki a TV-t. Egy Play Timer segítségével automatikusan is be- és kikapcsolhatja a TV-t a központi szoba rendszerében.

#### A Sleep Timer aktiválása

Programozza be a TV-t úgy, hogy egy adott idő elteltével készenlétre kapcsolion át.

A LIST többszöri megnyomásával hívja elő a SLEEP funkciót a Beo4 kijelzőjén\*

- A GO többszöri megnyomásával válasszon

#### A Sleep Timer kikapcsolása

Ha meggondolja magát, bármikor kikapcsolhatja a Sleep Timer-t.

A LIST többszöri megnyomásával hívja elő a SLEEP funkciót a Beo4 kijelzőjén

Nyomja meg a **GO** gombot többször egymás után, hogy az **OFF** váljon láthatóvá -

#### A Play Timer bekapcsolása

Ha fel kívánja venni a TV-t a Play Timer-be, állítsa a Timer-t ON helyzetre.\*

Nyomja meg a MENU gombot a 'TV SETUP' menü megjelenítéséhez.

•

Válassza ki a 'PLAY -TIMER' menüt

Válassza ki a -'TIMER ON/OFF' menüt

→ Válassza az 'ON'-t és hagyja jóvá

# Hasznos tippek

<sup>1</sup>\*LIST menü Ahhoz, hogy a SLEEP felirat megjelenjen a Beo4 kijelzőjén, előbb hozzá kell adni azt a Beo4 funkcióinak listájához.

Biztonság Biztonsági okokból az állvány nem fog elfordulni, ha a TV bekapcsolását a Play Timer végzi.

<sup>2</sup>\*MEGJEGYZÉS! A Play Timer beállításához egy másik Bang & Olufsen termékre is szükség van, amelynek óra funkciója csatlakoztatva van a TV-hez.

# TV csatornák szerkesztése és hozzáadása

Rendezze át a csatornák megjelenési sorrendjét, és nevezze el őket tetszése szerint. Csatornákat törölhet is, vagy felvehet új csatornákat, ha vannak. Akár 99 TV-csatornát is tárolhat saját csatornaszámukkal.

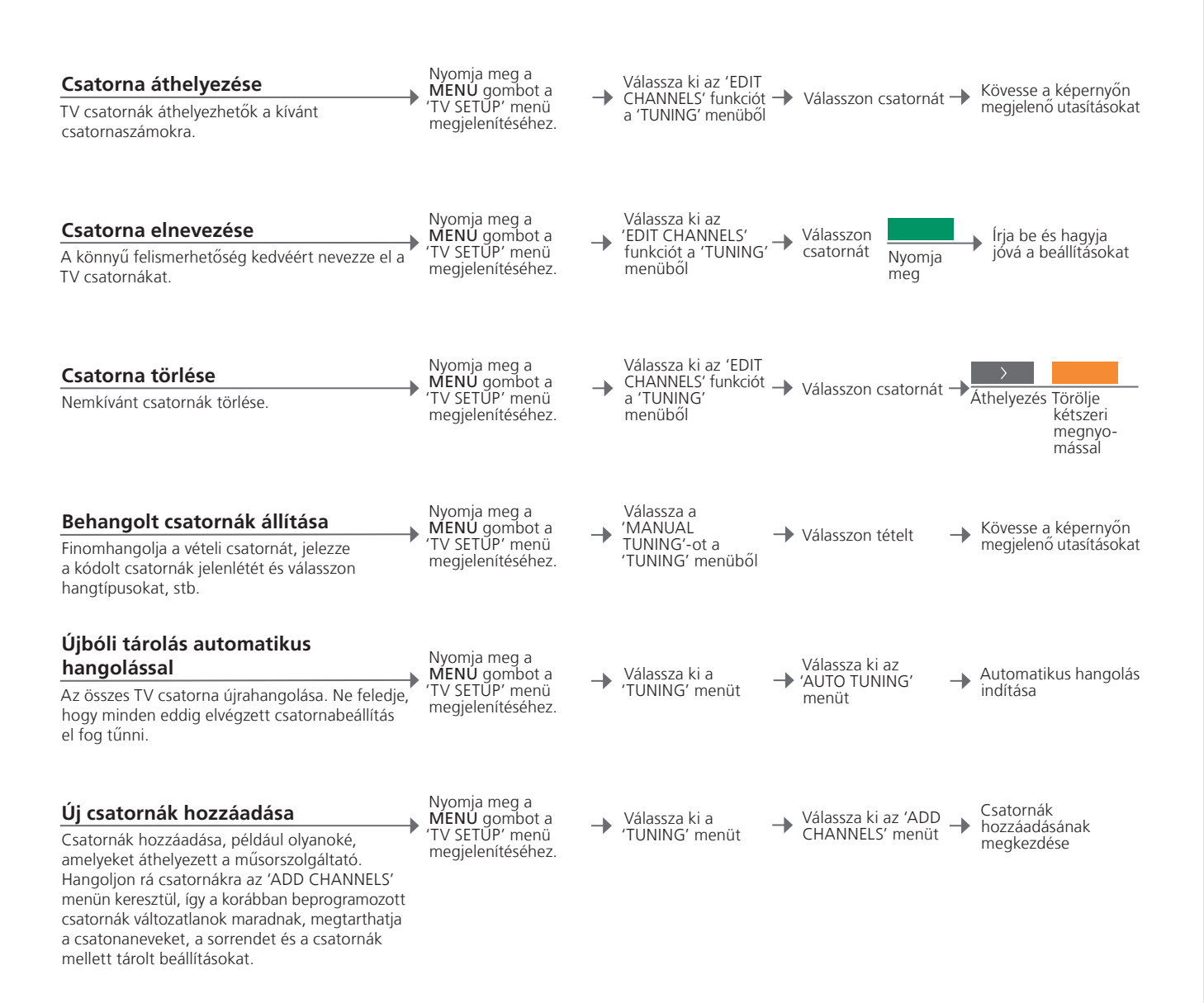

| 'MANUAL TUNING'    | A 'MANUAL TUNING' menüből hozzáférhetők a 'FREQUENCY',                 |
|--------------------|------------------------------------------------------------------------|
|                    | a 'CHANNEL NO', a 'NAME', a 'FINE TUNE', a 'DECODER', a 'TV SYSTEM'    |
|                    | és a 'SOUND' tételek.                                                  |
| <b>'TV SYSTEM'</b> | Ha láthatóvá válik a 'TV SYSTEM', ügyeljen arra, hogy a megfelelő      |
|                    | műsorszórási norma jelenjen meg a hangolás megkezdése előtt; 'B/G'     |
|                    | (PAL/SECAM BG), 'I' (PAL I), 'L' (PAL/SECAM L), és 'D/K' (PAL/SECAM    |
|                    | D/K). Ha tovább információkra van szüksége, fordulion a forgalmazóhoz. |

MEGJEGYZÉS! Ha a csatorna két nyelven fogható, és mindkét nyelvre szüksége van, tárolja a csatornát kétszer a különböző nyelvekkel.

# Kép- és hangbeállítások megadása

A kép- és hangbeállítások gyárilag olyan semleges értékre vannak állítva, amelyek a legtöbb helyzetben megfelelőek. Ha kívánia, tetszése szerint módosíthat a beállításokon.

#### Képbeállítás

A fényerő, a szín és a kontraszt beállítása. A képformátumra vonatkozóan lásd a 25. oldalt. A 'TINT' beállítás módosításai csak az aktuális csatornára vonatkoznak.

Nyomja meg a MENU gombot a 'TV SETUP' menü megjelenítéséhez.

Válassza ki a 'PICTURE' menüt

→ Írja be és hagyja jóvá a beállításokat

A kép elnémítása

A kép eltávolítása a képernyőről átmenetileg.

Nyomja meg a LIST gombot többször egymás után, hogy megjelenjen a P.MUTE a Beo4-en, majd hagyja jóvá

-

#### Hangbeállítás

Előre beállíthatja a hangerőt, a basszust, a magas hangokat vagy a hangosságot, egy csatlakoztatott BeoLab mélynyomónál és két alapértelmezett hangszórókombinációban. A 'SOUND' menü tartalma a TV-hez csatlakoztatott eszközöktől függően változik. Lásd a 20. oldalon a hangszórókombinációkról szóló részt is.

Nyomja meg a MENU gombot a 'TV SETUP' menü megjelenítéséhez.

Válassza ki a \_ 'SOUND' menüt

Válassza ki a SOLIND ADJUSTMENT menüt

Írja be és hagyja jóvá a beállításokat

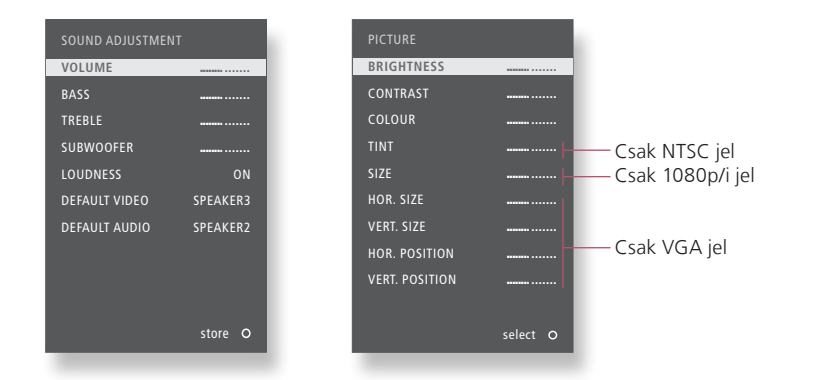

### Hasznos tippek

Átmeneti beállítások Ha csak a TV kikapcsolásáig szeretné tárolni a kép- és hangbeállításokat, a GO helyett az EXIT gombot nyomja meg a beállítások jóváhagyásakor.

'DEFAULT VIDEO' A DEFAULT VIDEO almenüből kiválasztott hangszórókombináció automatikusan aktiválódik, amikor a TV-n keresztül

bekapcsol egy videó jelforrást. 'DEFAULT AUDIO' A 'DEFAULT AUDIO' almenüből kiválasztott hangszórókombináció automatikusan aktiválódik, amikor bekapcsol egy audió jelforrást a TV-n keresztül.

# Képformátum

Kiválaszthatja a képformátumot, hogy igényei szerint alakítsa át a látványélményt.

#### A képformátum kiválasztása

A TV automatikusan úgy állítja be a képet, hogy az a képernyő minél nagyobb felületét foglalja el, amikor kiválaszt egy jelforrást, de a formátumot a felhasználó is kiválaszthatja.

Hívja elő a FORMAT funkciót a Beo4 kijelzőjén\*<sup>1</sup>

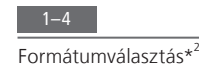

A kép fel-le irányú beállítását végezze el a nyíl jelzésű gombokkal, ha lehetséges

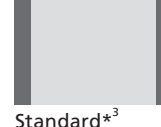

Panorámakép vagy 4:3

**Zoom** A kép függőleges beállítása

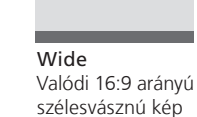

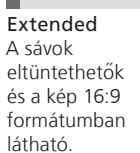

\*LIST menü Ahhoz, hogy a FORMAT felirat megjelenjen a Beo4 kijelzőjén, azt előbb hozzá kell adni a Beo4 funkcióinak listájához.
 \*Optimise A képformátum optimalizálódik, ha megnyomja a GO gombot a Beo4-en. A Beo5-ön nyomja meg az Optimise gombot.
 A ∉ vagy a ≱ gombbal választhatja ki a szabványostól eltérő opciókat. A Beo5-ön nyomja meg a Variation gombot.

# Tuner beállítás

Kapcsolja ki a TV vagy a DVB tunert, ha a TV vagy a DVB jelforrás egy periféria egység, például set-top box.

#### A belső tuner letiltása

Ha kikapcsolja a TV tunert, akkor a **TV** gombbal bekapcsolhat egy DVB tunert. Ha kikapcsolja a DVB tunert, akkor a DTV gombbal bekapcsolhat egy csatlakoztatott periféria egységet.

Nyomja meg a MENU gombot a 'TV SETUP' menü megjelenítéséhez.

Válassza ki a → 'TUNER SETUP' menüt

A 'TV TUNER' engedélvezése/ letiltása

A 'DVB HD' engedélyezése/ letiltása és jóváhagyása

A TV/DVB tuner Ha kiiktatja a TV tunert is és a DVB tunert is, akkor akár a TV gombbal, **kikapcsolása** akár a **DTV** gombbal aktiválhat egy periféria egységet, amely tunerként funkcionálhat. **'TUNING' menü** A 'TUNING' menü csak akkor használható ha a TV tuner engedélyezve van. Lásd a 46. oldalt.

MEGJEGYZÉS! Ha már csatlakoztatott egy Bang & Olufsen merevlemezes felvevőt a TV-hez, javasoljuk, hogy ne iktassa ki a TV tunert.

# Más készülék működtetése a Beo4-gyel vagy a Beo5-tel

A beépített Peripheral Unit Controller egyfajta közvetítőként működik a csatlakoztatott videokészülék, például set-top box, felvevő, vagy DVD lejátszó, és a Bang & Olufsen távirányító között.

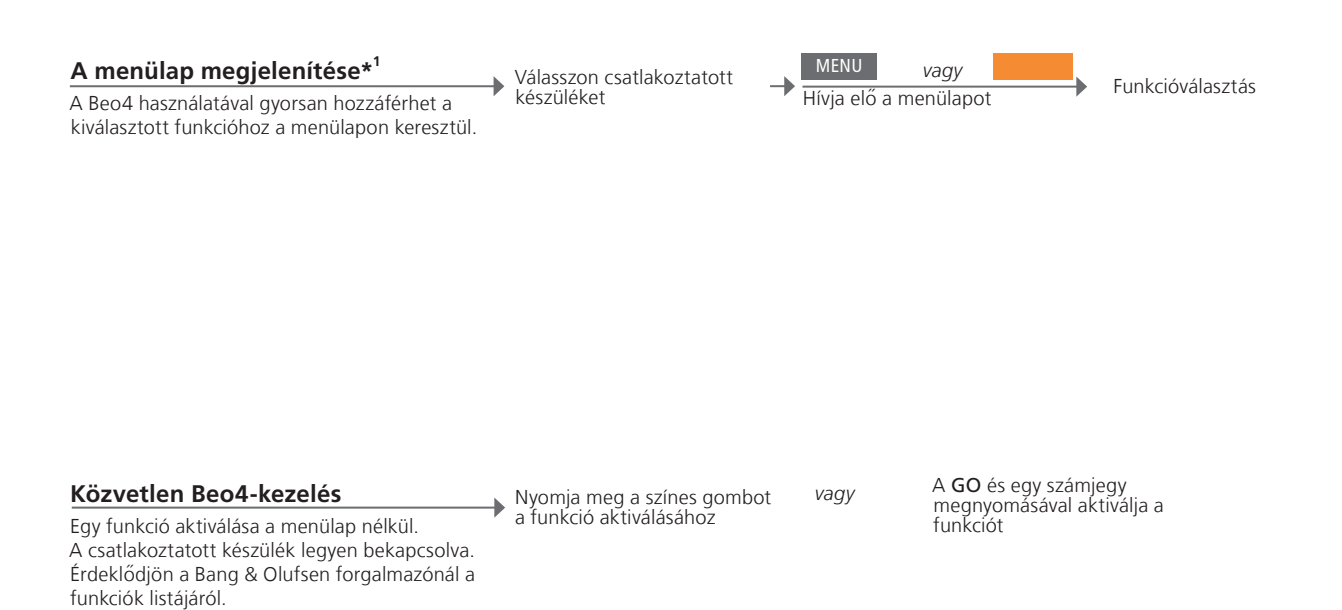

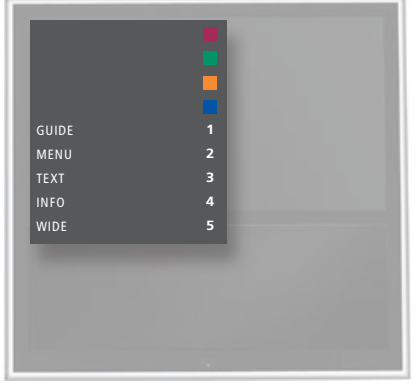

A Beo4 menülapja.

# Hasznos tippek

<sup>1</sup>\*A menülap A menülapot nem lehet előhívni a csatlakoztatott szobákban. Helyette nyomja meg a kívánt színű gombot, vagy a GO-t majd egy számot. MEGJEGYZÉS! Az, hogy melyik jelforrás gomb aktiválja a periféria egységet a tuner beállításától és a 'CONNECTIONS' menüben végzett beállításoktól függ. Lásd a 26. és a 35. oldalt. Használja a Bang & Olufsen távirányítót, ha nem Bang & Olufsen készülék által kínált funkciókhoz szeretne hozzáférni

#### A Beo5 használata

Készülékének főbb funkciói működtethetők a Beo5 kijelzőn keresztül. Esetleg nem minden funkció használható.

#### A berendezés menüinek használata

Egy csatlakoztatott készülék működtetése saját menüjével a távirányítón keresztül. A Beo4-en lehet, hogy meg kell nyomnia az EXIT-et a STOP helyett az előző menübe való visszatéréshez.

Hívja elő a készülék menüjét

menükben

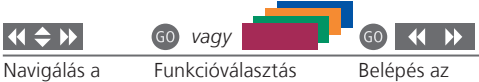

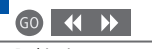

Belépés az oldalakra/ csatornalistákra

Információk beírása

Be- és kikapcsolás Egyes csatlakoztatott készülékeken meg kell nyomnia a GO gombot, majd a 0 gombot, ha be vagy ki akarja kapcsolni a készüléket, ha Beo4-et használ. TV menü A Beo4-en nyomja meg a MENU gombot kétszer a TV főmenüjének előhívásához, amikor például egy DVD van jelforrásként kiválasztva.

MEGJEGYZÉS! Tekintse meg a csatlakoztatott készülék útmutatóját is. A támogatott berendezéssel kapcsolatos bővebb tájékoztatásért forduljon a Bang & Olufsen viszonteladókhoz.

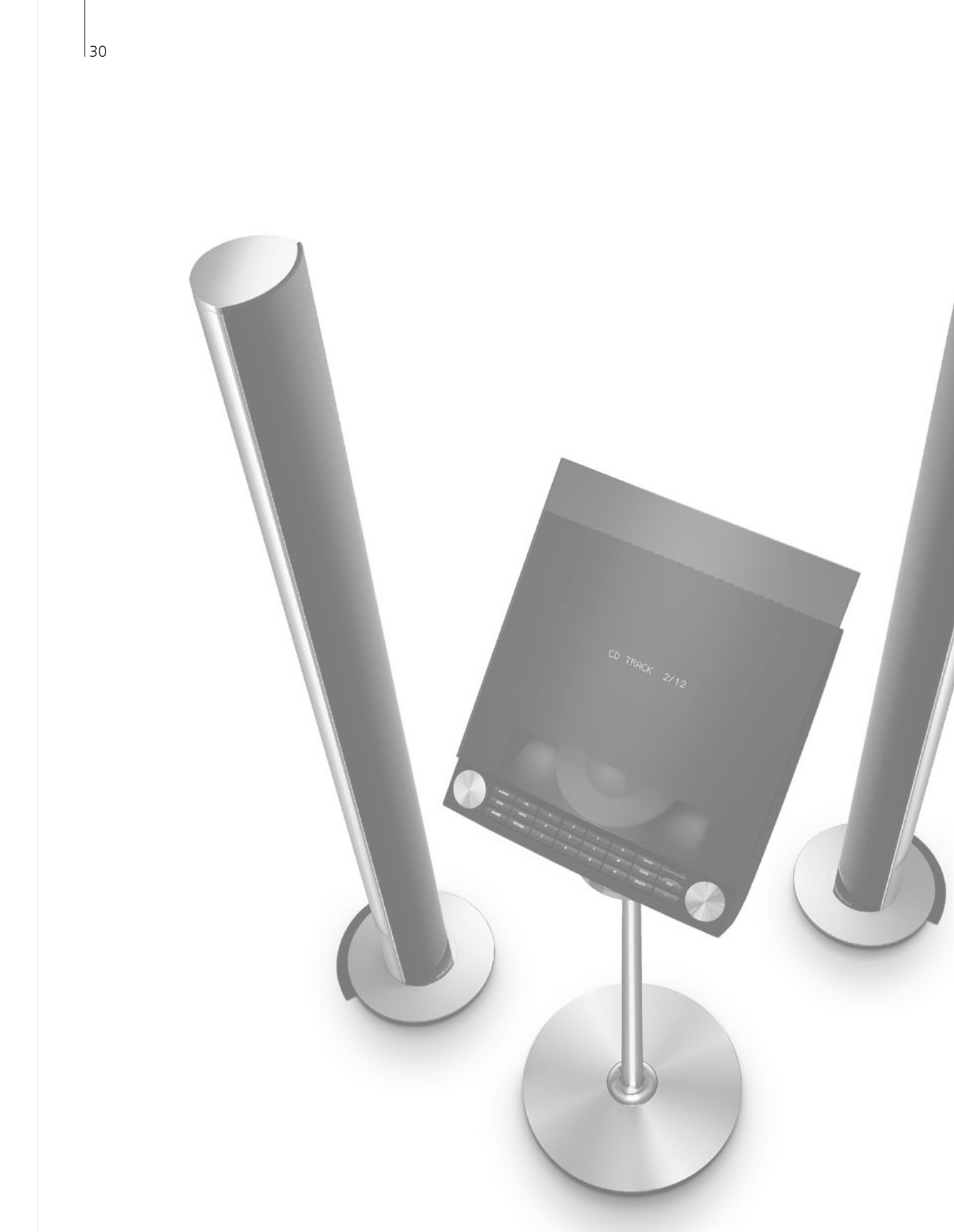

# Tartalom – Telepítés

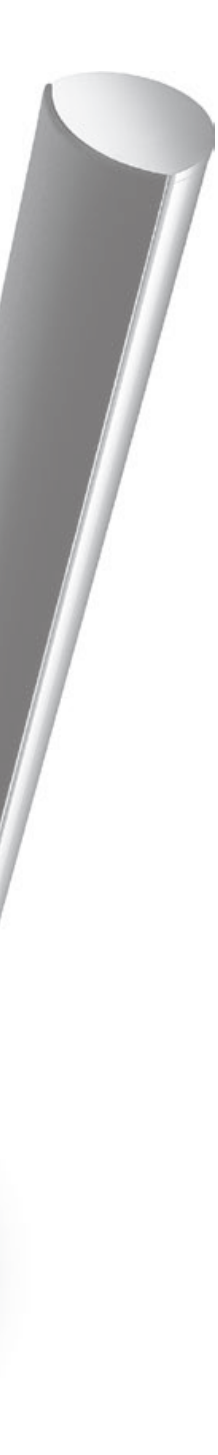

- 32 A televízió beállítása
- 34 Az elrendezés bővítése
- 36 További készülékek beállítása
- 38 Csatlakozópanelek
- 40 A televízió első beállítása
- 42 A hangszóró beállítása
- 44 További beállítások
- 46 Képernyőmenük
- 46 Tisztítás

# A televízió beállítása

Kövesse az elhelyezésre és a csatlakoztatásra vonatkozó leírást, amely ezen és a következő oldalakon található.

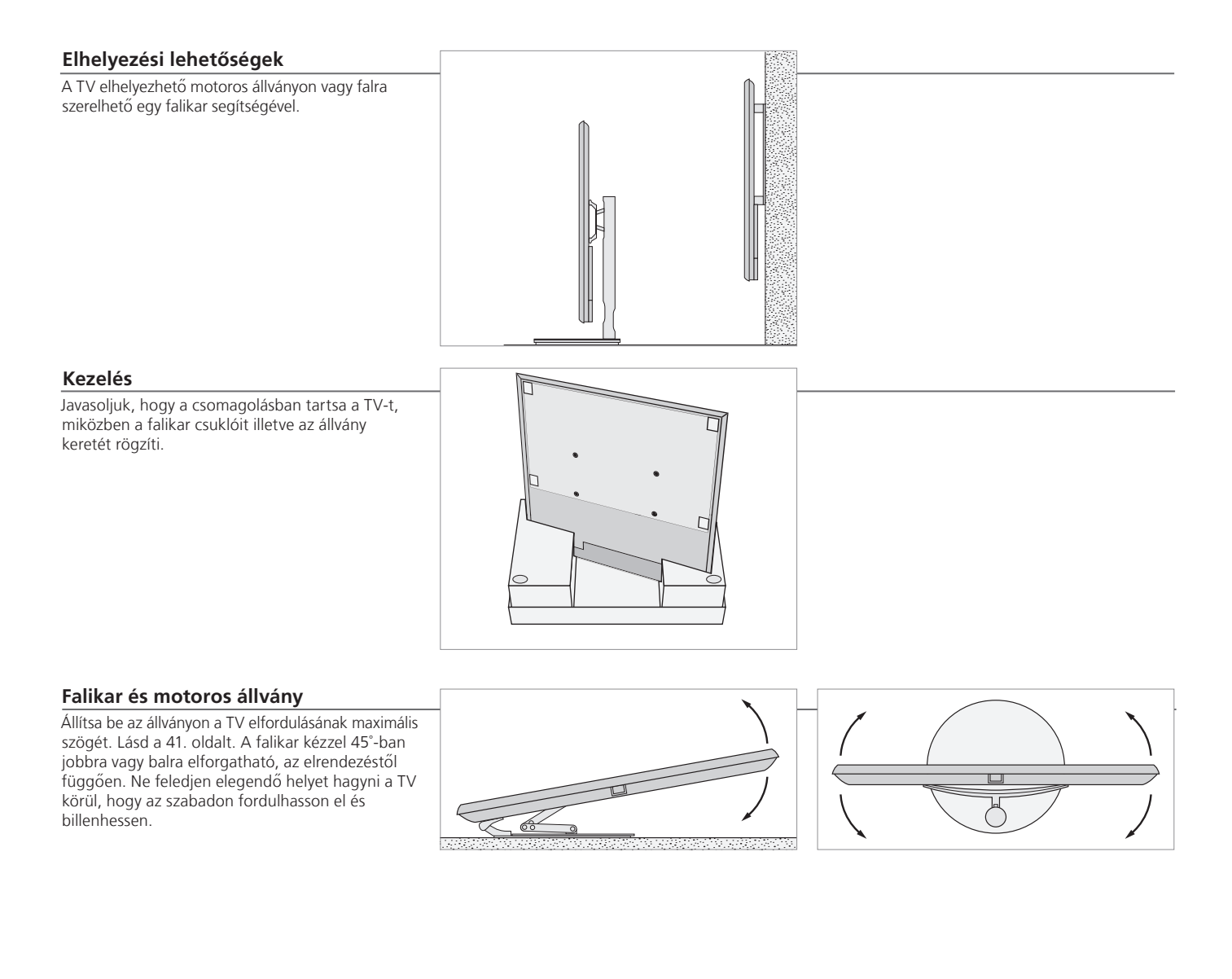

# Fontos!

Szellőzés A megfelelő szellőzés biztosítása érdekében hagyjon elég helyet a képernyő körül. Ne takarja le a ventilátorokat. Túlmelegedés esetén, figyelmeztetés jelenik meg a képernyőn, kapcsolja a TV-t készenléti módba, ne kapcsolja ki, hogy a TV lehűlhessen. Ez idő alatt a TV nem használható.

#### Áttekintés

A csatlakozópanel és más fontos tételek elhelvezkedése:

- 1 Szerelőkeret a falikarhoz.
- 2 Szerelőkeret az állványhoz.
- A csatlakozópanel fedőlapja. Itt található a hálózati csatlakozás is. Az aljánál húzza ki, ha el akarja távolítani a fedelet.

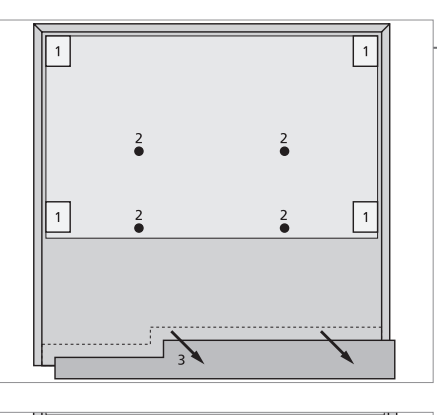

#### Kábelvezetés

A kábelek bármelyik oldalon vagy középen is rögzíthetők, a falikar illetve az állvány elhelyezésétől függően.

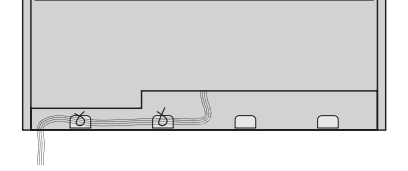

Ha motoros állványt használ, gondoskodjon arról, hogy annyi ráhagyás legyen a kábelek hosszában, hogy az lehetővé tegye a TV elfordulását mindkét oldalra, és ez után rögzítse a kábeleket a kábelrögzítő szalagokkal, hogy rendezett kábelköteget alakítson ki.

#### Rögzítrse az előlap szövetborítóját

Amikor már el van helyezve a TV-t a falikaron vagy az állványon, akkor rögzíthető az előlap szövetborítója.

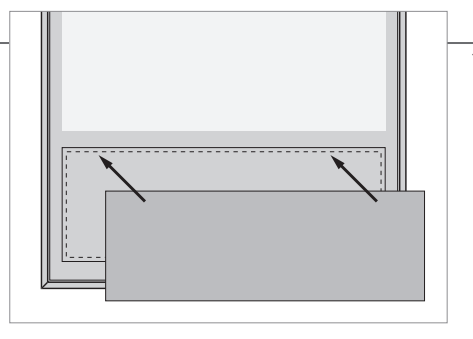

Tisztításkor javasoljuk az előlap szövetborítójának eltávolítását. Ne spricceljen folyadékot közvetlenül a képernyőre, mivel ez károsíthatja a hangszórókat, ehelyett inkább puha ruhát használjon. Lásd a 46. oldalt.

# Az elrendezés bővítése

A TV külső készülékek széles választékát támogatja.

#### Leválasztás a táphálózatról

Miközben bővíti az elrendezést, a TV legyen leválasztva a táphálózatról.

Kapcsolja ki a TV-t

♦

→ Válassza le a TV-t a táphálózatról

#### További készülékek csatlakoztatása

Ha egy nem Bang & Olufsen terméket szeretne működtetni a Beo4-gyel, csatlakoztasson minden egyes készülékhez egy Bang & Olufsen infravörös (IR) adót. Lásd a 37. oldalt is. -

A TV bekapcsolása

Mindig helyezze fel a fedeleket, mielőtt csatlakoztatná a TV-t a táphálózathoz.

Helyezze fel minden csatlakozó fedelét

Csatlakoztassa a TV-t a táphálózathoz

- Kapcsolja be a TV-t

# Információk

'STANDBY OPTIONS'

VS' Állítsa be a set-top boxot úgy, hogy kikapcsoljon, ha egy jelforrást bekapcsolnak, vagy ha kikapcsolják a TV-t. Azt is választhatja, hogy a set-top box mindig be legyen kapcsolva, vagy manuálisan, a távirányító segítségével kelljen ki- és bekapcsolni.

#### További készülékek regisztrálása

Ha a TV nem érzékelte automatikusan, akkor regisztrálja a TV-hez csatlakoztatott készüléket. Ismételje meg az eljárást minden egyes aljzatcsoportnál.

Hívia elő a 'TV SETUP' menüt Válassza ki a → 'CONNECTIONS' → menüt

Válassza ki az aljzatokat az aljzatcsoportból → Válassza ki a 'STANDBY OPTIONS' menüt és regisztrálja azokat

Kövesse a képernyőn • megjelenő utasításokat

| A 'CONNECTIONS' | AV1-AV4       | Csatlakoztatott készülék regisztrálása           |
|-----------------|---------------|--------------------------------------------------|
| menü tartalma   | HDMI EXPANDER | Engedélyezhet vagy letilthat egy HDMI Expander-t |
|                 |               | amely a HDMI B aljzathoz van csatlakoztatva.     |

#### LINK TUNING

Beállít egy csatlakozási frekvenciát és engedélyezi a rendszermodulátor működését, lásd a 14. oldalt.

| Jelforrás opciók | NONE         | Semmi sincs csatlakoztatva                           |
|------------------|--------------|------------------------------------------------------|
| az 'AV1–AV4'     | V.MEM        | Csatlakoztatott videomagnó                           |
| menükben         | DVD          | Csatlakoztatott DVD lejátszó vagy felvevő            |
|                  | DVD2         | Csatlakoztatott DVD lejátszó vagy felvevő            |
|                  | DTV2 (V.AUX) | Készülék, mint például egy set-top box               |
|                  | DTV          | Készülék, mint például egy set-top box* <sup>1</sup> |
|                  | V.AUX2       | Készülék, mint például egy videojáték konzol         |
|                  | TV           | Készülék, mint például egy set-top box* <sup>1</sup> |
|                  | PC           | Csatlakoztatott számítógép vagy BeoMaster            |
|                  |              | (csak AV3)                                           |

A fentiek csak példák a regisztrációkra; a rendelkezésre álló készülék bármely jelforrás opcióhoz regisztrálható. Esetleg a Master Link rendszerben is regisztrálnia kell a csatlakoztatott készüléket.

'VGA' A VGA aljzaton (AV3) keresztül csatlakoztatott készülék

' Y – Pb – Pr' Az Y – Pb – Pr aljzaton (AV2 vagy AV3) keresztül csatlakoztatott készülék. 'HDMI' Egy HDMI aljzatok keresztül csatlakoztatott készülék. Ha a

'CONNECTIONS' menüben a 'HDMI EXPANDER'-t YES-re állította, akkor a 'B' opció az 'AV' menükben kicserélődik 'B1', 'B2', 'B3', és 'B4' funkcióra.

<sup>1</sup>\*Csak akkor használható, ha a DVB tuner és a TV tuner ki van kapcsolva. Lásd a 26. oldalt.

# További készülékek beállítása

A TV beállítása videó jelforrásokkal és hangszórókkal.

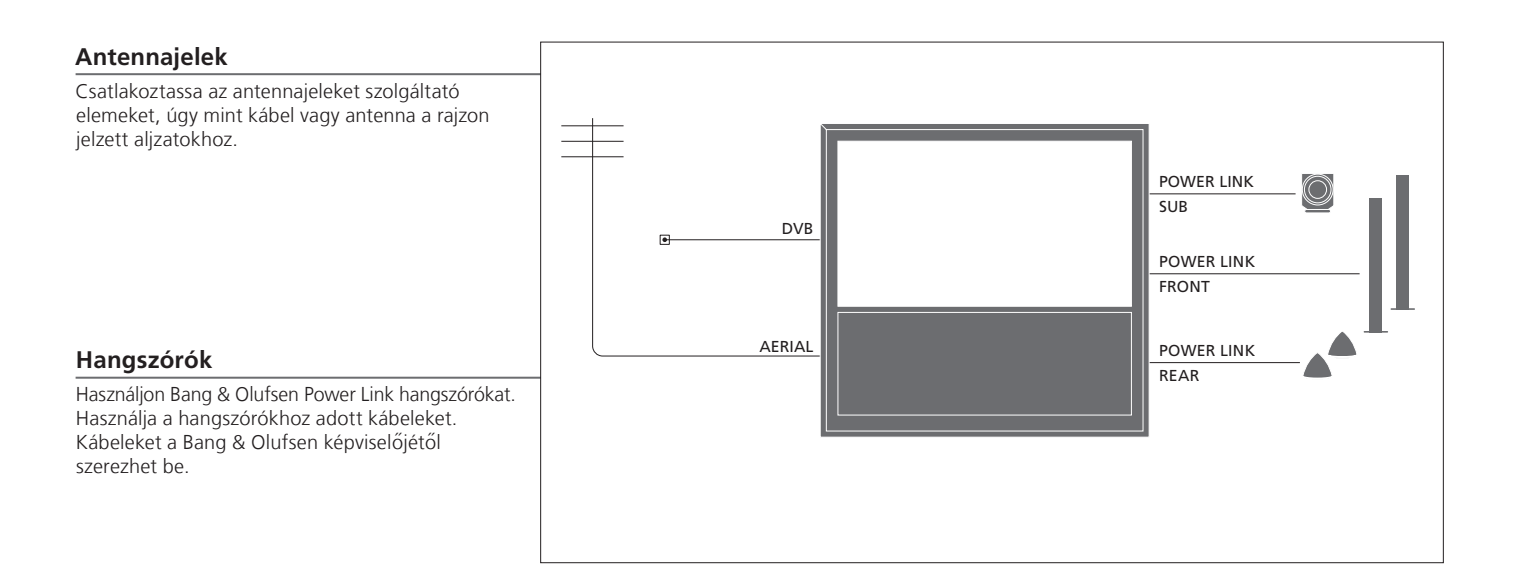

# Hasznos tippek

HDMI kimenettel ellátott készülék

HDMI kimenettel ellátott berendezés, például set-top box, a TV-n elhelyezett bármelyik rendelkezésre álló HDMI aljzathoz csatlakoztatható, függetlenül a tényleges AV aljzatcsoporttól, amelyhez a berendezést csatlakoztatta. Ha egy másik szobában szeretné szétosztani a jelforrás jelét, akkor a készülékhez egy 21-tűs aljzatot vagy egy AV3 videó bemeneti aljzatot is kell csatlakoztatnia a csatlakozópanelen. A csatlakoztatott berendezés használathoz történő beállításáról bővebben a 35. oldalon olvashat.

#### További videokészülékek

Egyidejűleg sokféle videokészüléket csatlakoztathat. Itt láthat példákat a jelforrások elnevezésére is, amelyet a készülékhez a 'CONNECTIONS' menüből választhat ki.

| Decoder         | AV 1-2  |  |
|-----------------|---------|--|
| DVD             | AV 1-4  |  |
| Satellite (STR) | AV 1-4  |  |
| Satellite (STB) | PUC 1–4 |  |
| Recorder (HDR)  | AV 4    |  |
|                 | l       |  |
|                 |         |  |
|                 |         |  |

Infravörös adók: Ha nem Bang & Olufsen gyártmányú termékeket akar működtetni egy Bang & Olufsen távirányítóval, csatlakoztasson egy kis teljesítményű Bang & Olufsen infravörös adót minden egyes termékhez. Csatlakoztassa az egyes infravörös adókat a fő csatlakozópanelen található, megfelelő, PUC jelű aljzatba.

#### Hangrendszer

Csatlakoztasson egy Master Link aljzattal ellátott Bang & Olufsen hangrendszert a TV-hez. Csatlakoztassa azt a fő csatlakozópanelen található Master Link aljzathoz. Lásd a 12-13. oldalt is.

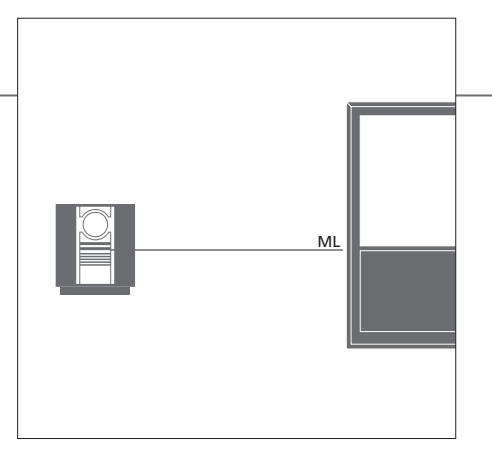

Tápkábel és dugó

ó A készülékhez adott tápkábel és csatlakozó dugó speciálisan ehhez a TV-hez készült. Ha kicseréli a csatlakozó dugót, vagy a tápkábel valamilyen módon megsérül, akkor ez hatással lehet a TV képminőségére. Csatlakoztassa a TV fő csatlakozópaneljén elhelyezett ~ aljzatot és a fali csatlakozó aljzatot. Az infravörös vevő vörösen kezd világítani, a TV készenléti módban van, és használatra kész.

# Csatlakozópanelek

A fő csatlakozópanelhez csatlakoztatott bármilyen készülék feltétlenül legyen regisztrálva a 'CONNECTIONS' menüben. Lásd a 35. oldalt.

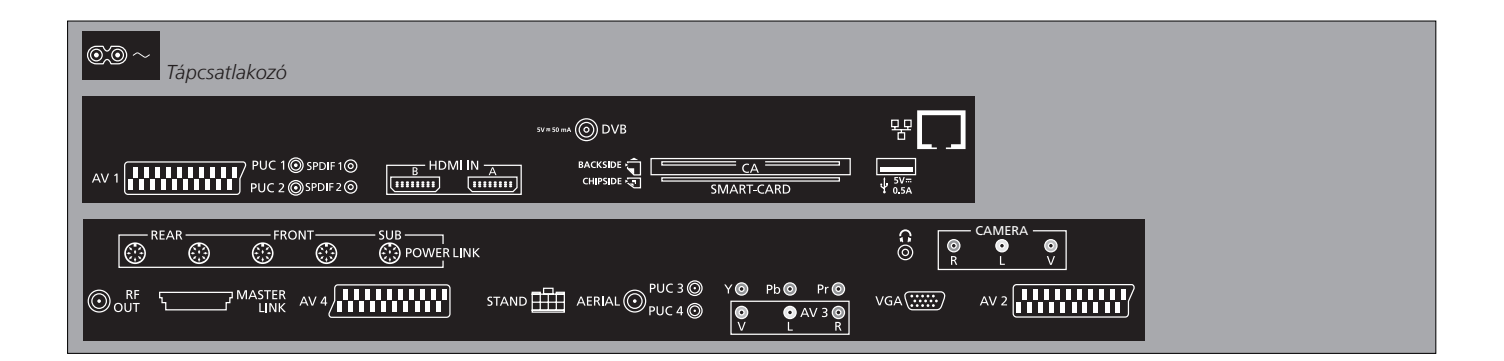

~ – Táphálózati csatlakozó Csatlakozás a táphálózathoz.

+>+ USB Csak szervizelési célokra.

- Ethernet\*1 Csak szervizelési célokra.

G

Sztereó fejhallgató csatlakoztatása.

AV (1-2 és 4) 21-tűs aljzatok további videokészülék csatlakoztatásához, mint például DVD lejátszó, set-top box, dekóder vagy videomagnó.

AV3 (videó, L, R) Audiocsatlakozás (a bal és a jobb hangcsatorna), és külső jelforrásról érkező videojelek számára.

### Hasznos tippek

SMART CARD Helyezze be a Smart Card-ot a CA modulba, hogy a chip a modul eleje felé nézzen. Helyezze be a CA modult úgy, hogy az eleje a televízióval ellentéses irányban nézzen. Ha csak a Conax Smart Card-ot használja, a lapka a képernyő felé nézzen.

<sup>1</sup>\*Csak olyan helyi hálózathoz (LAN) csatlakozzon, amely nem lép túl a lakásán, házán, vagy az épületen.

#### Y – Pb – Pr (AV2–3)

Külső jelforrásból, például HDTV jelforrásból, érkező videojelekhez. Egy AV aljzattal, – vagy egy digitális audió aljzattal együtt is használható az aljzat.

#### SPDIF (1-2)

Digitális audió bemeneti aljzat, pl. DVD lejátszó.

PUC (1-4)

Egy AV aljzathoz csatlakoztatott külső készülék infravörös (IR) vezérlőjelei számára.

#### HDMI IN (A-B)

HDMI (High Definition Multimedia Interface) videó jelforrás vagy PC számára. A jelforrások bármelyik AV aljzatcsoportnál regisztrálhatók. Csatlakoztasson egy HDMI Expandert a HDMI B aljzathoz.

#### VGA (AV3)

PC csatlakoztatására, analóg grafikák fogadásához.

#### **RF OUT**

Antennakimeneti aljzat a videojel továbbítására más helyiségekbe. Egy RF Link Amplifier-re is szükség van.

#### DVB

Antennabemeneti aljzat digitális TV-jelhez.

#### MASTER LINK

Egy kompatibilis Bang & Olufsen hang- vagy videorendszerhez.

#### POWER LINK (SUB)

Egy Bang & Olufsen mélynyomó csatlakoztatására.

#### **POWER LINK** (FRONT - REAR)

Surround hangelrendezésben külső hangszórók csatlakoztatására szolgáló aljzatok. Lásd a 42-43. oldalt is.

#### PCMCIA/SMARTCARD

Digitális műholdas csatornákhoz használatos kártya/modul számára.

#### STAND

Egy motoros állvány csatlakoztatásához.

#### AERIAL

Antennabemeneti aljzat analóg TV jelhez, például külső antennához, vagy kábeltévé hálózathoz.

#### CAMERA (R, L, videó)

Audiocsatlakozás (a bal és a jobb hangcsatorna), és külső jelforrásról érkező videojelek számára.

#### Fejhallgató

ató Hangszórók elnémítása a hangerőgomb közepének megnyomásával. A hangerőgomb fel vagy le irányú megnyomásával állítsa be a fejhallgató hangerejét. Ha vissza szeretné állítani a hangszórók hangját, nyomja meg a hangerőgomb középső részét ismét. MEGJEGYZÉS! A magas hangerőszinteken történő tartós használat halláskárosodáshoz vezethet!

# A televízió első beállítása

Ez az első alkalommal történő beállítási eljárás akkor használható ha a TV csatlakoztatva van a konnektorhoz és első alkalommal van bekapcsolva. Ha később módosítani kívánja a beállítást, ugyanezekhez a menükhöz ismét hozzáférhet és frissítheti a beállításokat.

| A TV bekapcsolása                                                                    | TV           |
|--------------------------------------------------------------------------------------|--------------|
| A TV-nek mintegy 20 másodpercre van szüksége<br>ahhoz, hogy használatra kész legyen. | Kapcsolja be |
|                                                                                      |              |
|                                                                                      |              |
|                                                                                      |              |

| Válassza ki a beállításokat                                                                                      | <                        | 60                                                                   |
|----------------------------------------------------------------------------------------------------|--------------------------|----------------------------------------------------------------------|
| A következő beállítási lépéseken csak akkor vezetjük végig, amikor legelőször kapcsolja be a TV-t.* <sup>1</sup> | Válassza ki a beállítást | Hagyja jóvá és lépjen a következő menütételre                        |
|                                                                                                    | MENU LANGUAGE            | A képernyőn megjelenő menü nyelvének kiválasztása                    |
|                                                                                                    | STAND ADJUSTMENT         | Az állvány kalibrálása, lásd a 41. oldalt                            |
|                                                                                                    | STAND POSITIONS          | Az állvány pozícióinak beállítása, lásd a 41. és a 44. oldalt.       |
|                                                                                                    | TUNER SETUP              | A belső TV tuner vagy DVB kikapcsolása vagy engedélyezése            |
|                                                                                                    | CONNECTIONS              | Csatlakoztatott készülék regisztrálása, lásd a 35. oldalt            |
|                                                                                                    | AUTO TUNING              | TV csatornák automatikus hangolása, lásd a 34. oldalt is. Csak akkor |
|                                                                                                    |                          | használható, ha a TV tuner engedélyezve van, lásd a 26. oldalt       |

# Információk

TV tuner A 'TUNING' menü csak akkor használható, ha a TV tuner engedélyezve van, lásd a 26. és a 46. oldalt.
 Csatlakozások Az egyes aljzatokhoz csatlakoztatott berendezések, a felhasznált aljzatok, a termék nevének és a jelforrás nevének kiválasztása.
 Automatikus hangolás

<sup>1</sup>\*MEGJEGYZÉS! Ha kiválasztotta a kívánt beállításokat egy menüben, akkor esetleg meg kell nyomnia a zöld gombot, hogy folytassa a következő menüvel az első beállítási eljárás során. Kövesse a képernyőn megjelenő utasításokat.

#### A hangszórók kalibrálása

A hangszórók beállítása a hallgatási pozícióhoz való optimalizálás érdekében.

| SPEAKER TYPES    |
|------------------|
| SPEAKER DISTANCE |
| SPEAKER LEVEL    |

SOUND ADJUSTMENT

Az első alkalommal történő hangszóró beállítás csak a TV nézésnél használatos hangszórókra vonatkozik. Lásd 'A hangszóró beállítása' című részt a 42–43. oldalon és 'A surround hang' részt a 20. oldalon.

A hangerő, a basszus, a magas hangok és a hangosság, valamint a két alapértelmezett hangszóró kombináció előbeállítása. Bármikor választhat másik hangszórókombinációt. Lásd a 20. és a 24. oldalt.

#### Az állvány kalibrálása

Adja meg azt a maximális szöget, amennyire a TV balra és jobbra elfordulhat. A TV motoros mozgatása addig nem működik, amíg be nem fejeződött a kalibrációs eljárás. A TV csak manuálisan billenthető.

#### STAND ADJUSTMENT

A 'SET LEFTMOST POSITION' módban fordítsa el a kívánt bal végpontig

| ►►                         | ( |
|----------------------------|---|
| A 'SET RIGHTMOST           | J |
| POSITION' módban fordítsa  |   |
| el a kívánt jobb végpontig |   |

Jóváhagyás

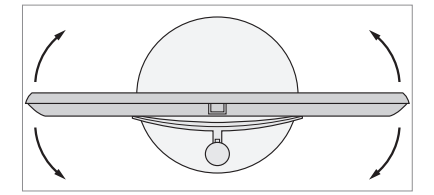

STAND POSITIONS

A TV-nek azt a kívánt előbeállított pozícióját állítja be, amelybe az a beilletve kikapcsoláskor fordul. Lásd a 44. oldalt.

MEGJEGYZÉS! Az állvány motoros működésének használatba vétele előtt az állványt kalibrálni kell.

# Hangszóró beállítás

Ha a TV-t kiegészíti négy Power Link hangszóróval és egy BeoLab mélynyomóval, akkor egy surround hangrendszert kap.

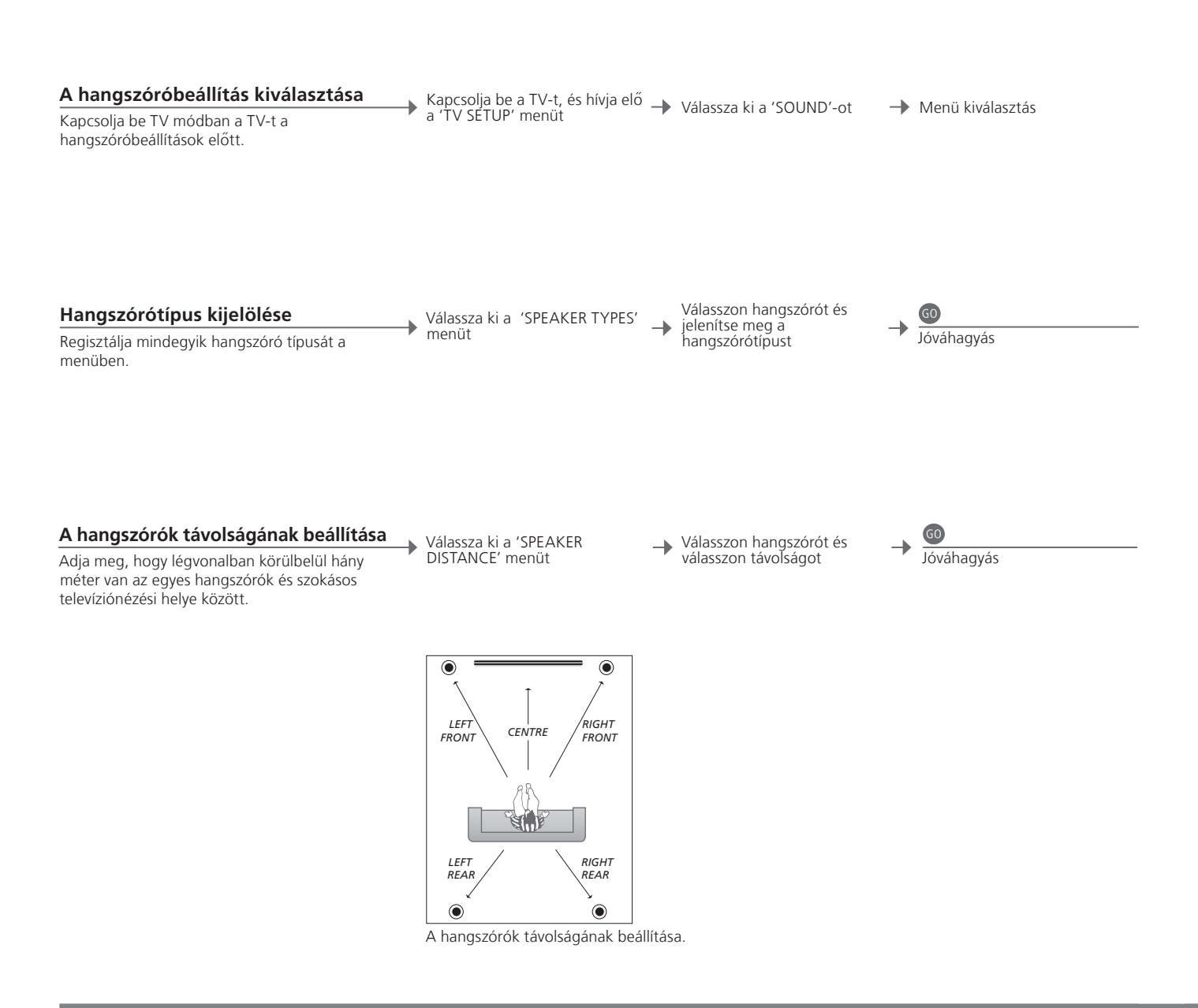

# Információk

Hangzás beállítás alatt A beállítási folyamat során egy hangszóró esetleg kiadhat egy hangot. Ellenőrizze, hogy a kijelölt hangszóró megfelel-e a hangot kiadó hangszóró nevének.

| A hangerő kalibrálása                                                                                                    | Válassza ki a 'SPEAKER | Válassza ki az<br>AUTOMATIC' vagy a                | Ha a 'MANUAL' van 🔔 🚳                                      |
|----------------------------------------------------------------------------------------------------|------------------------|----------------------------------------------------|------------------------------------------------------------|
| Egy kalibráló hang hallható váltakozva az egyes<br>hangszórókról. Állítsa be a hangszórókat úgy,<br>hogy illeszkedjenek a központi hangszóró<br>hangerőszintjéhez. Ez optimális surround<br>hangzást biztosít. | EVEL' menüt            | <sup>7</sup> 'MANUAL' funkciót a<br>'SEQUENCE'-ben | i ki a hangszórót és<br>Jóváhagyás<br>állítsa be a szintet |
| Lásd az aktív hangrendszert                                                                                                    | Hívja elő a 'TV SETUP' | → Válassza ki a                                    | → Válassza ki a 'SOUND SYSTEM' menüt                       |

Egy jelforrás vagy program aktív hangrendszerének neve látható a képernyőn.

Hívja elő a 'TV SETUP menüt

→ Válassza ki a 'SOUND'-ot

# További beállítások

Lehetőség van a TV elfordulási pozíciójának beállítására.

# Válassza a 'VIDEO', az 'AUDIO', a 'STANDBY' vagy a Hívja elő a 'TV SETUP' menüt és válassza ki a 'STAND POSITIONS' → Fordítsa el a TV-t szükség szerint ► 'STAND Jóváhagyás\*1 ADJUSTMENT' menüt funkciót STAND AD IUSTMENT

#### A TV pozíciói

Programozzon be egy pozíciót a TV nézéshez, a zenehallgatáshoz és a TV kikapcsolt állapotához. Az állvány első alkalommal történő beállítását lásd a 40. oldalon.

<sup>1</sup>\*A legelső beállítás

Hasznos tippek

A legelső beállítás során, ha már beállította a TV pozíciókat, nyomja meg a zöld gombot a legelső beállítás folytatásához.

#### Általános beállítások: A TV és a MENU kiválasztása.

| 1. 🗢 60            | 2. 🗢 💿           |           | Válassza ki a     beállításokat |
|--------------------|------------------|-----------|---------------------------------|
| HANGOLÁS           | EDIT CHANNELS    | 23. o.    |                                 |
|                    | ADD CHANNELS     | 23. o.    |                                 |
|                    | AUTO TUNING      | 23. o.    |                                 |
|                    | MANUAL TUNING    |           | FREQUENCY                       |
|                    |                  |           | CHANNEL NO                      |
|                    |                  |           | NAME                            |
|                    |                  |           | FINE TUNE                       |
|                    |                  |           | DECODER                         |
|                    |                  |           | TV SYSTEM                       |
|                    |                  |           | SOUND                           |
| SLEEP TIMER 22. o. |                  |           |                                 |
| PLAY TIMER         | TIMER            | 22. o.    |                                 |
|                    |                  |           |                                 |
| CONNECTIONS        | AV1–AV4          | 35. o.    |                                 |
|                    | HDMI EXPANDER    | 35. o.    |                                 |
|                    | LINK TUNING 14.  | és 35. o. | FREQUENCY                       |
|                    |                  |           | TV SYSTEM                       |
|                    |                  |           | MODULATOR                       |
| TUNER SETUP        | TV TUNER         | 26. o.    |                                 |
|                    | DVB HD           | 26. o.    |                                 |
|                    |                  |           |                                 |
| SOUND              | SOUND ADJUSTMENT | 24. o.    |                                 |
|                    | SPEAKER TYPES    | 42. o.    |                                 |
|                    | SPEAKER DISTANCE | 42. o.    |                                 |
|                    | SPEAKER LEVEL    | 43. o.    |                                 |
|                    | SOUND SYSTEM     | 43. o.    |                                 |
|                    |                  |           |                                 |
| PICTURE            | BRIGHTNESS       | 24. o.    |                                 |
|                    | CONTRAST         | 24. o.    |                                 |
|                    | COLOUR           | 24. o.    |                                 |
|                    | TINT             | 24. o.    |                                 |
|                    | SIZE             | 24. o.    |                                 |
|                    | HOR. SIZE        | 24. o.    |                                 |
|                    | VERT. SIZE       | 24. o.    |                                 |
|                    | HOR. POSITION    | 24. o.    |                                 |
|                    | VERT. POSITION   | 24. o.    |                                 |
|                    |                  |           |                                 |
| STAND POSITIONS    | VIDEO            | 44. o.    |                                 |
|                    | AUDIO            | 44. o.    |                                 |
|                    | STANDBY          | 44. 0.    |                                 |
|                    | STAND ADJUSTMENT | 44. o.    |                                 |
| MENU LANGUAGE      |                  |           |                                 |

# Tisztítás

Karbantartás A rendszeres karbantartás, például a tisztítás, a felhasználó felelőssége. Képernyő Közepesen erős ablaktisztító folyadékot használva óvatosan tisztítsa meg a képernyőt, hogy ne hagyjon rajta karcolásokat és nyomokat. Egyes mikroszálas szövetek károsíthatják az optikai bevonatot erős dörzsölő hatásuk következtében. Készülékház és kezelőszervek A port száraz, puha ruhával törölgesse le a készülékről. A foltokat vagy szennyeződéseket puha, nedves ruhával távolítsa el, és használjon vizet és enyhe tisztítószert, például mosogatószert.

Alkoholt soha Soha ne használjon alkoholt vagy más oldószert a TV egyik részének tisztításához sem!

MEGJEGYZÉSI Ha a képernyő üvege megreped, betörik vagy más módon megsérül, azonnal cserélni kell, különben sérülést okozhat. A képernyő üvegéhez csereüveget a Bang & Olufsen forgalmazójától rendelhet.

Az elektromos és elektronikus hulladékok kezelése (WEEE) - Környezetvédelem

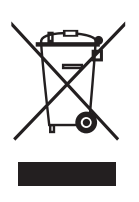

Az ilyen jellel megjelölt elektromos és elektronikus hulladékokat, alkatrészeket és elemeket vagy akkumulátorokat nem szabad a szokásos háztartási hulladék közé helyezni; mindenfajta elektromos és elektronikus készüléket és alkatrészt külön összegyűjtve kell ártalmatlanítani. Azzal, hogy az országában működő hulladékgyűjtő rendszert használja az elektromos és elektronikus készülékek és elemek ártalmatlanítására, óvja a környezetet, az emberek egészségét, és hozzájárul a természerű felhasználásához. Az elektroms és elektronikus készülékek, elemek és hulladékok összegyűjtésével megelőzhető az elektromos és elektronikus termékekben és készülékekben található veszélyes anyagokkal való környezetszennyezés lehetősége. Bang & Olufsen képviselője készséggel ad tanácsot az országában előírt hulladék-ártalmatlanítási eljárásról.

Ha egy termék mérete túl kicsi ahhoz, hogy ellátható legyen ezzel a jellel, akkor ezt jelezzük a használati útmutatóban, a garancialevélen, illetve a csomagoláson.

Minden Bang & Olufsen termék megfelel a világszerte vonatkozó környezetvédelmi előírásoknak.

Ez a termék megfelel az 2004/108/EK és a 2006/95/EK sz. irányelvben megfogalmazott rendelkezéseknek.

This product incorporates copyright protection technology that is protected by U.S. patents and other intellectual property rights. Use of this copyright protection technology must be authorized by Macrovision, and is intended for home and other limited viewing uses only unless otherwise authorized by Macrovision. Reverse engineering or disassembly is prohibited. Manufactured under license from Dolby Laboratories. Dolby, Pro Logic, and the double-D symbol are registered trademarks of Dolby Laboratories. Confidential unpublished works. Copyright 1992–2003 Dolby Laboratories. All rights reserved.

Manufactured under license under U.S. Patent #'s: 5,451,942; 5,956,674; 5,974,380; 5,978,762; 6,487,535; 7,003,467; 7,212,872 & other U.S. and worldwide patents issued & pending. DTS, DTS Digital Surround, ES, and Neo:6 are registered trademarks and the DTS logos, and Symbol are trademarks of DTS, Inc. © 1996-2008 DTS, Inc. All Rights Reserved.